# Dell P2222H/P2222H WOST/ P2422H/P2422H WOST/P2722H

# Monitor

Manual de usuário

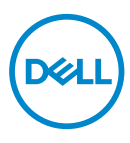

Modelo do Monitor: P2222H/P2222H WOST/P2422H/P2422H WOST/P2722H Modelo regulamentar: P2222Hb/P2222Ht/P2422Hb/P2422Hb/P2722Ht

- OBSERVAÇÃO: Uma OBSERVAÇÃO indica informações importantes que o ajudam a usar melhor seu computador.
- △ CUIDADO: Uma CUIDADO indica dano em potencial ao hardware ou perda de dados se as instruções não forem seguidas.
- ALERTA: Um AVISO indica o risco de danos materiais, danos pessoais ou morte.

Copyright © 2021–2022 Dell Inc. ou suas subsidiárias. Todos os direitos reservados EMC, Dell e outras marcas são marcas comerciais da Dell Inc. ou suas subsidiárias. Outros nomes podem ser marcas registradas de seus respectivos proprietários.

2022 - 03

Rev. A02

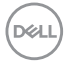

# Índice

| Instruções de segurança                      | 6  |
|----------------------------------------------|----|
| Sobre seu monitor                            | 7  |
| Conteúdo do pacote                           | 7  |
| Características do produto                   | 9  |
| ldentificação das peças e controles          | 10 |
| Visão frontal                                | 10 |
| Vista traseira                               | 11 |
| Vista inferior                               | 12 |
| Especificações do monitor                    | 13 |
| Especificações de resolução                  | 19 |
| Modos de vídeo suportados                    | 19 |
| Modos de exibição predefinidos               | 20 |
| Características físicas                      | 23 |
| Características ambientais                   | 28 |
| Atribuições dos pinos                        | 30 |
| Conector VGA                                 | 30 |
| Conector DisplayPort                         | 31 |
| Conector HDMI                                | 32 |
| Interface Universal Serial Bus (USB)         | 33 |
| Capacidade Plug and Play                     | 34 |
| Qualidade do monitor LCD e política de pixel | 35 |
| Orientações para manutenção                  | 35 |
| Limpeza do monitor                           | 35 |
|                                              |    |
|                                              |    |

| Configurando o monitor                                       |
|--------------------------------------------------------------|
| Conectando o suporte                                         |
| Conectando seu monitor                                       |
| Conectando os cabos DisplayPort e USB                        |
| Conectando o cabo HDMI (opcional)                            |
| Conectando o cabo VGA (opcional)                             |
| Organizando cabos                                            |
| Remoção do suporte                                           |
| Montagem de parede (opcional)                                |
| Operando seu monitor 45                                      |
| Ligue o monitor                                              |
| Usando o controle do joystick                                |
| Usando o Menu de Instruções Na Tela (OSD) 46                 |
| Acessando o Menu Launcher                                    |
| Usando as teclas de navegação                                |
| Acessando o menu OSD48                                       |
| Bloqueio do botão Menu e Energia 61                          |
| Mensagens de alerta do OSD                                   |
| Configurando a resolução máxima 68                           |
| Usando a extensão de inclinação, rotação e vertical 69       |
| Inclinação, oscilação                                        |
| Extensão vertical                                            |
| Girando o monitor                                            |
| Gire no sentido horário                                      |
| Gire no sentido anti-horário                                 |
| Ajustando as definições de rotação da tela do seu sistema 73 |

Dell

| Solução de problemas74                                                                       |
|----------------------------------------------------------------------------------------------|
| Autoteste                                                                                    |
| Diagnósticos integrados                                                                      |
| Problemas comuns                                                                             |
| Problemas específicos do produto 81                                                          |
| Problemas específicos de Universal Serial Bus (USB) 81                                       |
| Apêndice                                                                                     |
| Avisos da FCC (somente para os EUA) e outras informações<br>regulamentares83                 |
| Como entrar em contato com a Dell 83                                                         |
| Banco de dados do produto UE para a folha de informações<br>do produto e etiqueta de energia |

Deell

# Instruções de segurança

Use as orientações de segurança a seguir para proteger seu monitor de dano potencial e para garantir sua segurança pessoal. A menos que indicado em contrário, cada procedimento incluído neste documento pressupõe que você leu as informações de segurança fornecidas com o seu monitor.

- Antes de usar o monitor, leia as informações de segurança fornecidas com o monitor e também as impressas no produto. Mantenha a documentação em um local seguro para referência futura.

∧ CUIDADO: O uso de controles, ajustes ou procedimentos diferentes daqueles especificados nesta documentação pode resultar em exposição a riscos de choque elétricos e/ou mecânicos.

- Coloque o monitor em uma superfície sólida e manuseie-o com cuidado. A tela é frágil e pode ser danificada se cair ou bater em um objeto afiado.
- · Sempre verifique se o seu monitor está classificado eletricamente para operar com a energia CA disponível em seu local.
- Mantenha o monitor em temperatura ambiente. Condições quentes ou frias em excesso podem ter um efeito adverso no cristal líquido da tela.
- Conecte o cabo de alimentação do monitor a uma tomada de parede que esteja próxima e acessível. Consulte Conectando seu monitor.
- Não coloque e use o monitor em uma superfície molhada ou próximo da água.
- · Não submeta o monitor a vibrações severas ou condições de alto impacto. Por exemplo, não coloque o monitor dentro de um porta-mala de carro.
- Desconecte o monitor quanto não for utilizado por um longo período de tempo.
- · Para evitar choque elétrico, não tente remover nenhuma tampa ou não toque a parte interna do monitor.
- · Leia atentamente estas instruções. Guarde este documento para referência futura. Siga todos os avisos e instruções indicadas no produto.
- A pressão de som excessiva de fones de ouvido e fones de ouvido pode causar perda de audição. O ajuste do equalizador para o máximo aumenta a tensão de saída dos fones de ouvido e dos fones de ouvido e, portanto, o nível de pressão sonora.
- O equipamento pode ser instalado na parede ou no teto na posição horizontal.

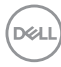

# Sobre seu monitor

### Conteúdo do pacote

O monitor vem com os componentes mostrados na tabela abaixo. Se algum componente estiver faltando, entre em contato com a Dell. Para mais informações, veja Como entrar em contato com a Dell.

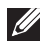

#### OBSERVAÇÃO: Alguns itens podem ser opcionais e podem não ser fornecidos com o monitor. Alguns recursos ou mídias podem não estar disponíveis em alguns países.

| Monitor                                   |
|-------------------------------------------|
| Elevação do suporte                       |
| Base de suporte                           |
| Cabo de alimentação (varia<br>por países) |

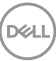

|   | Cabo DisplayPort 1.2                                                                                                    |
|---|----------------------------------------------------------------------------------------------------|
|   | Cabo VGA (só o Japão)                                                                                                    |
| 0 | Cabo HDMI 1.4 (só o Brasil)                                                                                                   |
| 0 | Cabo upstream USB 3.0 (ha-<br>bilita portas USB do monitor)                                                                   |
|   | <ul> <li>Guia de configuração<br/>rápida</li> <li>Informações de Segurança,<br/>Meio Ambiente e<br/>Regulamentares</li> </ul> |

8 | Sobre seu monitor

(Dell

# Características do produto

O monitor Dell P2222H/P2222H WOST/P2422H/P2422H WOST/P2722H possui matriz ativa, transistor de película fina (TFT), Tela de cristal líquido (LCD) e luz de fundo LED. Os recursos do monitor incluem:

- P2222H/P2222H WOST: 54,61 cm (21,5 pol) área visível (medida na diagonal).
- · P2422H/P2422H WOST: 60,47 cm (23,8 pol) área visível (medida na diagonal).
- · P2722H: 68,60 cm (27 pol) área visível (medida na diagonal).
- Resolução de 1920 x 1080, com de suporte de tela cheia para resoluções mais baixas.
- · Gama de cores de 99% sRGB.
- · Conectividade digital com DisplayPort e HDMI.
- Equipado com 1 porta USB a montante e 4 SuperSpeed USB 5 Gbps (USB3.2 Gen 1).
- $\cdot\,$  Capacidade Plug and Play se suportada pelo seu computador.
- · Instruções na tela (OSD) para facilidade de configuração e otimização da tela.
- · Bloqueio dos botões de energia e joystick.
- Pedestal removível e furos de montagem Video Electronics Standards Association (VESA) de 100 milímetros para soluções de montagem flexíveis.
- · Inclinação, capacidades de ajuste de rotação e altura.
- · Slot de bloqueio de segurança.
- · Bloqueio do suporte
- $\cdot \leq 0,3$  W de energia de reserva, quando no modo de espera.
- · Suporta o Dell Display Manager.
- Otimiza o conforto de seus olhos com uma tela sem cintilação e recurso de luz azul baixa.
- O monitor usa o painel de Luz Azul baixa e está conforme com o TUV Rheinland (Solução de Hardware) no modelo de definição padrão/redefinição e fábrica (Modo predefinido: Padrão).
- ▲ AVISO: Os possíveis efeitos a longo prazo da emissão de luz azul do monitor podem causar danos aos olhos, incluindo fadiga ocular, tensão ocular digital, e outros. A característica ComfortView Plus é destinada a reduzir a quantidade de luz azul emitida do monitor para otimizar o conforto dos olhos.

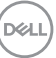

# Identificação das peças e controles

#### Visão frontal

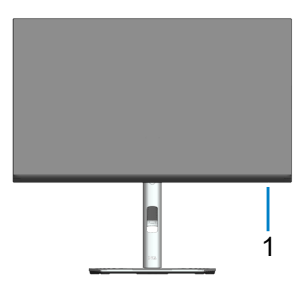

| Rótu-<br>Io | Descrição                                                                                                    |
|-------------|----------------------------------------------------------------------------------------------------|
| 1           | Indicador LED de alimentação                                                                                                    |
|             | A luz branca sólida indica que o monitor está ligado e funcionando nor-<br>malmente. A luz branca piscando indica que o monitor está no Modo Em<br>Espera. |

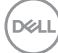

#### Vista traseira

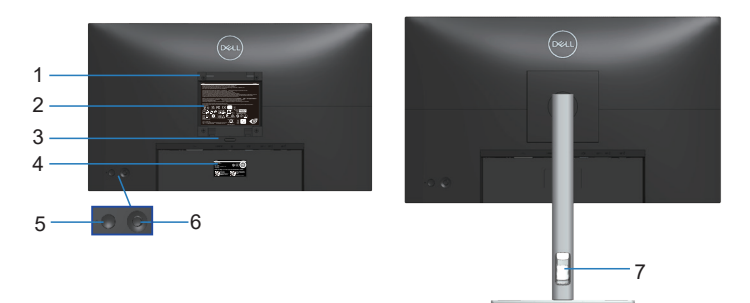

#### Vista traseira com suporte para monitor

| Rótu-<br>Io | Descrição                                                                      | Uso                                                                                                    |
|-------------|--------------------------------------------------------------------------------|----------------------------------------------------------------------------------------------------|
| 1           | Orifícios de montagem VESA<br>(100 mm x 100 mm - atrás da<br>Tampa VESA anexa) | Suporte de parede do monitor usando<br>kit de montagem VESA compatível de<br>parede (100 mm x 100 mm). |
| 2           | Etiqueta de regulamentação                                                     | Lista as aprovações regulamentares.                                                                    |
| 3           | Botão de liberação do suporte                                                  | Libera a base do monitor.                                                                              |
| 4           | Código de barra, número de série,<br>e etiqueta de serviço                     | Consulte a etiqueta se precisar entrar<br>em contato com a Dell para obter su-<br>porte técnico.       |
| 5           | Botão Ligar/Desligar                                                           | Para ligar ou desligar o monitor.                                                                      |
| 6           | Joystick                                                                       | Use para controlar o menu OSD. (Para<br>mais informações, veja Operando seu<br>monitor)                |
| 7           | Slot de gestão de cabo                                                         | Use para organizar os cabos os direcio-<br>nando através da fenda.                                     |

DELL

#### Vista inferior

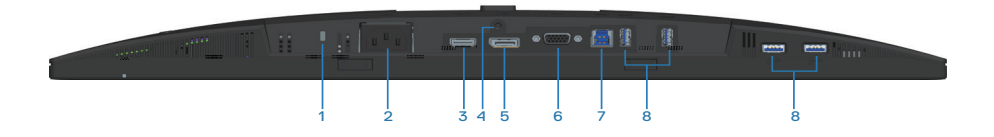

#### Vista inferior com suporte para monitor

| Ró-<br>tulo | Descrição                                                                | Uso                                                                                                    |
|-------------|--------------------------------------------------------------------------|----------------------------------------------------------------------------------------------------|
| 1           | Slot da trava de segu-<br>rança                                          | Prenda seu monitor usando uma trava de segu-<br>rança (comprada separadamente) para prevenir<br>movimento acidental de seu monitor.                                                |
| 2           | Conector do cabo de<br>alimentação                                       | Conecte o cabo de alimentação (fornecido com sey monitor).                                                                                                    |
| 3           | Porta HDMI                                                               | Conecte seu computador usando um cabo HDMI<br>(enviado com seu monitor, só para o Brasil).                                                                                         |
| 4           | Bloqueio do suporte                                                      | Para bloquear o suporte ao monitor utilizando um<br>parafuso M3 x 6 mm (não acompanha parafuso).                                                                                   |
| 5           | DisplayPort                                                              | Conecte seu computador usando um cabo Dis-<br>playPort (enviado com seu monitor).                                                                                                  |
| 6           | Conector VGA                                                             | Conecte seu computador com cabo VGA (enviado com seu monitor, só para o Japão).                                                                                                    |
| 7           | Porta a montante USB<br>3.0                                              | Conecte o cabo USB (enviado com seu monitor)<br>desta porta para seu computador para ativar as<br>portas USB no seu monitor.                                                       |
| 8           | SuperSpeed USB 5<br>Gbps (USB3.2 Gen 1)<br>porta a jusante Tipo A<br>(4) | Conecte seus dispositivos USB. *<br>OBSERVAÇÃO: Para usar esta porta, você deve conectar o cabo USB a mon- tante (fornecido com o seu monitor) optro o monitor o con o seu monitor |

\*Para evitar interferência de sinal, quando um dispositivo USB sem fio tiver sido conectado à porta a jusante USB, NÃO é recomendado conectar qualquer outro dispositivo USB à(s) porta(s) adjacente(s).

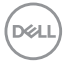

# Especificações do monitor

| Modelo                                    | P2222H/P2222H WOST                                                         |
|-------------------------------------------|----------------------------------------------------------------------------|
| Tipo de tela                              | Matriz ativa - TFT LCD                                                     |
| Tipo de painel                            | Tecnologia de Mudança em Plano                                             |
| Formato de imagem                         | 16:9                                                                       |
| lmagem visível                            |                                                                            |
| Diagonal                                  | 546,10 mm (21,5 pol.)                                                      |
| Horizontal (área ativa)                   | 476,06 mm (18,74 pol)                                                      |
| Vertical, área ativa                      | 267,79 mm (10,54 pol)                                                      |
| Área                                      | 127484,11 mm² (197,60 pol. <sup>2</sup> )                                  |
| Resolução nativa e taxa<br>de atualização | 1920 x 1080 a 60 Hz                                                        |
| Espaçamento de pixel                      | 0,2480 mm x 0,2480 mm                                                      |
| Pixel por polegada (PPI)                  | 102                                                                        |
| Ângulo de visão                           |                                                                            |
| Horizontal                                | 178º (típico)                                                              |
| Vertical                                  | 178º (típico)                                                              |
| Saída de luminância                       | 250 cd/m² (típico)                                                         |
| Relação de contraste                      | 1000 a 1 (típico)                                                          |
| Revestimento da tela<br>de exibição       | Tratamento antiofuscamento do revestimento rígido polarizador frontal (3H) |
| Luz de fundo                              | Sistema de iluminação lateral de LED                                       |
| Tempo de resposta                         | 5 ms (Modo rápido)<br>8 ms (Modo normal)                                   |
| Profundidade de cor                       | 16,7 milhões de cores (6bit+FRC)                                           |
| Gama de cores                             | sRGB 99%                                                                   |

| Conectividade | 1 x HDMI 1.4 (HDCP 1.4)                  |
|---------------|------------------------------------------|
|               | 1 x DisplayPort 1.2 (HDCP 1.4)           |
|               | 1 x VGA                                  |
|               | 1 x USB 3.0 a montante                   |
|               | 4 x SuperSpeed USB 5 Gbps (USB3.2 Gen 1) |

| Largura da moldura (borda do monitor para área ativa) |                                                                          |  |
|-------------------------------------------------------|--------------------------------------------------------------------------|--|
| Торо                                                  | 5.60 mm                                                                  |  |
| Esquerda/Direita                                      | 5.60 mm                                                                  |  |
| Base                                                  | 16.60 mm                                                                 |  |
| Ajustabilidade                                        |                                                                          |  |
| Suporte de altura ajus-<br>tável                      | 150 mm                                                                   |  |
| Inclinação                                            | -5° a 21°                                                                |  |
| Pivô                                                  | -45° a 45°                                                               |  |
| Pivô                                                  | -90° a 90°                                                               |  |
| Gerenciamento do cabo                                 | Sim                                                                      |  |
| Compatibilidade do Dell<br>Display Manager            | Fácil organizar e outras características                                 |  |
| Segurança                                             | Slot do bloqueio de segurança (compra opcional do blo-<br>queio de cabo) |  |

| Modelo                                    | P2422H/P2422H WOST                                                         |
|-------------------------------------------|----------------------------------------------------------------------------|
| Tipo de tela                              | Matriz ativa - TFT LCD                                                     |
| Tipo de painel                            | Tecnologia de Mudança em Plano                                             |
| Formato de imagem                         | 16:9                                                                       |
| Imagem visível                            |                                                                            |
| Diagonal                                  | 604,70 mm (23,8 pol.)                                                      |
| Horizontal (área ativa)                   | 527,04 mm (20,75 pol)                                                      |
| Vertical, área ativa                      | 296,46 mm (11,67 pol)                                                      |
| Área                                      | 156246,27 mm² (242,15 pol.²)                                               |
| Resolução nativa e taxa<br>de atualização | 1920 x 1080 a 60 Hz                                                        |
| Espaçamento de pixel                      | 0,2745 mm x 0,2745 mm                                                      |
| Pixel por polegada (PPI)                  | 93                                                                         |
| Ângulo de visão                           |                                                                            |
| Horizontal                                | 178º (típico)                                                              |
| Vertical                                  | 178º (típico)                                                              |
| Saída de luminância                       | 250 cd/m² (típico)                                                         |
| Relação de contraste                      | 1000 a 1 (típico)                                                          |
| Revestimento da tela<br>de exibição       | Tratamento antiofuscamento do revestimento rígido polarizador frontal (3H) |
| Luz de fundo                              | Sistema de iluminação lateral de LED                                       |
| Tempo de resposta                         | 5 ms (Modo rápido)<br>8 ms (Modo normal)                                   |
| Profundidade de cor                       | 16,7 milhões de cores (6bit+FRC)                                           |
| Gama de cores                             | sRGB 99%                                                                   |

(D&LL)

| Conectividade                              | 1 x HDMI 1.4 (HDCP 1.4)                                                  |  |  |
|--------------------------------------------|--------------------------------------------------------------------------|--|--|
|                                            | 1 x DisplayPort 1.2 (HDCP 1.4)                                           |  |  |
|                                            | 1 x VGA                                                                  |  |  |
|                                            | 1 x USB 3.0 a montante                                                   |  |  |
|                                            | 4 x SuperSpeed USB 5 Gbps (USB3.2 Gen 1)                                 |  |  |
| Largura da moldura (bor                    | da do monitor para área ativa)                                           |  |  |
| Торо                                       | 5.38 mm                                                                  |  |  |
| Esquerda/Direita                           | 5.38 mm                                                                  |  |  |
| Base                                       | 16.66 mm                                                                 |  |  |
| Ajustabilidade                             |                                                                          |  |  |
| Suporte de altura ajus-<br>tável           | 150 mm                                                                   |  |  |
| Inclinação                                 | -5° a 21°                                                                |  |  |
| Pivô                                       | -45° a 45°                                                               |  |  |
| Pivô                                       | -90° a 90°                                                               |  |  |
| Gerenciamento do cabo                      | Sim                                                                      |  |  |
| Compatibilidade do Dell<br>Display Manager | Fácil organizar e outras características                                 |  |  |
| Segurança                                  | Slot do bloqueio de segurança (compra opcional do blo-<br>queio de cabo) |  |  |

(Dell

| Modelo                                    | P2722H                                                                     |  |
|-------------------------------------------|----------------------------------------------------------------------------|--|
| Tipo de tela                              | Matriz ativa - TFT LCD                                                     |  |
| Tipo de painel                            | Tecnologia de Mudança em Plano                                             |  |
| Formato de imagem                         | 16:9                                                                       |  |
| Imagem visível                            |                                                                            |  |
| Diagonal                                  | 686,00 mm (27 pol.)                                                        |  |
| Horizontal (área ativa)                   | 597,89 mm (23,54 pol)                                                      |  |
| Vertical, área ativa                      | 336,31 mm (13,24 pol)                                                      |  |
| Área                                      | 201076,39 mm² (311,67 pol.²)                                               |  |
| Resolução nativa e taxa<br>de atualização | 1920 x 1080 a 60 Hz                                                        |  |
| Espaçamento de pixel                      | 0,3114 mm x 0,3114 mm                                                      |  |
| Pixel por polegada (PPI)                  | 82                                                                         |  |
| Ângulo de visão                           |                                                                            |  |
| Horizontal                                | 178º (típico)                                                              |  |
| Vertical                                  | 178º (típico)                                                              |  |
| Saída de luminância                       | 300 cd/m² (típico)                                                         |  |
| Relação de contraste                      | 1000 a 1 (típico)                                                          |  |
| Revestimento da tela<br>de exibição       | Tratamento antiofuscamento do revestimento rígido polarizador frontal (3H) |  |
| Luz de fundo                              | Sistema de iluminação lateral de LED                                       |  |
| Tempo de resposta                         | 5 ms (Modo rápido)<br>8 ms (Modo normal)                                   |  |
| Profundidade de cor                       | 16,7 milhões de cores (6bit+FRC)                                           |  |
| Gama de cores                             | sRGB 99%                                                                   |  |
| Conectividade                             | 1 x HDMI 1.4 (HDCP 1.4)                                                    |  |
|                                           | 1 x DisplayPort 1.2 (HDCP 1.4)                                             |  |
|                                           | 1 x VGA                                                                    |  |
|                                           | 1 x USB 3.0 a montante                                                     |  |
|                                           | 4 x SuperSpeed USB 5 Gbps (USB3.2 Gen 1)                                   |  |

DEL

| Largura da moldura (borda do monitor para área ativa) |                                                                          |  |
|-------------------------------------------------------|--------------------------------------------------------------------------|--|
| Торо                                                  | 5.99 mm                                                                  |  |
| Esquerda/Direita                                      | 6.01 mm                                                                  |  |
| Base                                                  | 17.29 mm                                                                 |  |
| Ajustabilidade                                        |                                                                          |  |
| Suporte de altura ajus-<br>tável                      | 150 mm                                                                   |  |
| Inclinação                                            | -5° a 21°                                                                |  |
| Pivô                                                  | -45° a 45°                                                               |  |
| Pivô                                                  | -90° a 90°                                                               |  |
| Gerenciamento do cabo                                 | Sim                                                                      |  |
| Compatibilidade do Dell<br>Display Manager            | Fácil organizar e outras características                                 |  |
| Segurança                                             | Slot do bloqueio de segurança (compra opcional do blo-<br>queio de cabo) |  |

(Dell

#### Especificações de resolução

| Modelo                             | P2222H/P2222H WOST/P2422H/P2422H WOST/<br>P2722H |
|------------------------------------|--------------------------------------------------|
| Alcance de varredura<br>horizontal | 30 kHz a 83 kHz (automático)                     |
| Alcance de varredura<br>vertical   | 56 Hz a 76 Hz (automático)                       |
| Resolução predefinida<br>máxima    | 1920 x 1080 a 60 Hz                              |

#### Modos de vídeo suportados

| Modelo                              | P2222H/P2222H WOST/P2422H/P2422H<br>WOST/P2722H |
|-------------------------------------|-------------------------------------------------|
| Capacidades de exibição de<br>vídeo | 480p, 576p, 720p, 1080i, 1080p                  |
| (VGA/HDMI/DisplayPort)              |                                                 |

#### Modos de exibição predefinidos

| Modo de exibição | Frequência<br>horizontal<br>(kHz) | Frequên-<br>cia vertical<br>(Hz) | Clock de<br>pixel (MHz) | Polaridade<br>de sincroni-<br>zação (ho-<br>rizontal /<br>vertical) |
|------------------|-----------------------------------|----------------------------------|-------------------------|---------------------------------------------------------------------|
| 720 x 400        | 31,50                             | 70,10                            | 28,30                   | -/+                                                                 |
| 640 x 480        | 31,50                             | 59,90                            | 25,20                   | -/-                                                                 |
| 640 x 480        | 37,50                             | 75,00                            | 31,50                   | -/-                                                                 |
| 800 x 600        | 37,90                             | 60,30                            | 40,00                   | +/+                                                                 |
| 800 x 600        | 46,90                             | 75,00                            | 49,50                   | +/+                                                                 |
| 1024 x 768       | 48,40                             | 60,00                            | 65,00                   | -/-                                                                 |
| 1024 x 768       | 60,00                             | 75,00                            | 78,80                   | +/+                                                                 |
| 1152 x 864       | 67,50                             | 75,00                            | 108,00                  | +/+                                                                 |
| 1280 x 720       | 45,00                             | 59,94                            | 74,25                   | -/+                                                                 |
| 1280 x 720       | 56,46                             | 74,78                            | 95,75                   | -/+                                                                 |
| 1280 x 1024      | 64,00                             | 60,00                            | 108,00                  | +/+                                                                 |
| 1280 x 1024      | 80,00                             | 75,00                            | 135,00                  | +/+                                                                 |
| 1600 x 900-R     | 60,00                             | 60,00                            | 108,00                  | +/+                                                                 |
| 1920 x 1080      | 67,50                             | 60,00                            | 148,50                  | +/+                                                                 |

### Especificações Elétricas

| Modelo                                          | P2222H/P2222H WOST/P2422H/P2422H<br>WOST/P2722H                                                                                          |  |
|-------------------------------------------------|----------------------------------------------------------------------------------------------------|--|
| Sinais de entrada de vídeo                      | • RGB analógico, 0,7 Volts +/- 5%, polaridade positiva<br>a uma impedância de entrada de 75 ohm                                          |  |
|                                                 | • HDMI 1.4, 600 mV para cada linha diferencial, impe-<br>dância de entrada de 100 ohms por par diferencial                               |  |
|                                                 | <ul> <li>DisplayPort 1.2, 600 mV para cada linha diferencial,<br/>impedância de entrada de 100 ohms por par diferen-<br/>cial</li> </ul> |  |
| Tensão de entrada AC /<br>frequência / corrente | 100 VCA para 240 VCA / 50 Hz ou 60 Hz ± 3 Hz / 1,5<br>A (típico)                                                                         |  |
| Corrente de pico                                | 120 V: 30 A (máx.) a 0°C (início frio)                                                                                                   |  |
|                                                 | 240 V: 60 A (máx.) a 0°C (início frio)                                                                                                   |  |
| Consumo de energia                              | 0,2 W (Modo Desligado) <sup>1</sup>                                                                                                    |  |
| P2222H/P2222H WOST                              | 0,3 W (Modo em Espera) <sup>1</sup>                                                                                                    |  |
|                                                 | 11,8 W (Modo Ligado) <sup>1</sup>                                                                                                    |  |
|                                                 | 46 W (Max.)²                                                                                                    |  |
|                                                 | 11,34 W (Pon) <sup>3</sup>                                                                                                    |  |
|                                                 | 36,14 kWh (TEC) <sup>3</sup>                                                                                                    |  |
| Consumo de energia                              | 0,2 W (Modo Desligado) <sup>1</sup>                                                                                                    |  |
| P2422H/P2422H WOST                              | 0,3 W (Modo em Espera) <sup>1</sup>                                                                                                    |  |
|                                                 | 12 W (Modo Ligado) <sup>1</sup>                                                                                                    |  |
|                                                 | 48 W (Max.)²                                                                                                    |  |
|                                                 | 11,55 W (Pon) <sup>3</sup>                                                                                                    |  |
|                                                 | 36,49 kWh (TEC) <sup>3</sup>                                                                                                    |  |

| Consumo de energia | 0,2 W (Modo Desligado) <sup>1</sup> |  |
|--------------------|-------------------------------------|--|
| P2722H             | 0,2 W (Modo em Espera) <sup>1</sup> |  |
|                    | 15 W (Modo Ligado) <sup>1</sup>     |  |
|                    | 55 W (Max.)²                        |  |
|                    | 13,59 W (Pon) <sup>3</sup>          |  |
|                    | 42,75 kWh (TEC) <sup>3</sup>        |  |

- <sup>1</sup> Como definido nas normas UE 2019/2021 e UE 2019/2013.
- <sup>2</sup> A configuração de contraste e brilho máx. com carga de força máxima em todas as portas USB.
- <sup>3</sup> Pon: Consumo de energia do Modo Ligado medido com referência ao método de teste Energy Star.

TEC: Consumo de energia total em kWh medido com referência ao método de teste Energy Star.

Este documento é apenas informativo e reflete o desempenho em laboratório. Seu produto pode funcionar de modo diferente, dependendo do software, componentes e periféricos que você encomendou e não terá nenhuma obrigação de atualizar essas informações.

Assim, o cliente não deve confiar nesta informação na tomada de decisões sobre as tolerâncias elétrica ou de outra forma. Nenhuma garantia quanto à precisão ou integridade é expressa ou implícita.

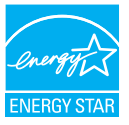

Energy Star é um programa executado pela U.S. Environmental Protection Agency (EPA) e U.S. Department of Energy (DOE) que promove a eficiência da energia. Este produto se qualifica para ENERGY STAR nas configurações "de fábrica" e este é o cenário em que será alcançada uma economia de energia.

Alterar as configurações de imagem padrão de fábrica ou de ativar outras funcionalidades vai aumentar o consumo de energia que possam exceder os limites necessários para se qualificar para classificação ENERGY STAR.

Para mais informações sobre o programa ENERGY STAR, consulte energystar.gov.

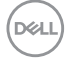

#### Características físicas

| Modelo                  | P2222H                                                                | P2222H WOST            |
|-------------------------|-----------------------------------------------------------------------|------------------------|
| Tipo de cabo de sinal   | <ul> <li>Digital: DisplayPort, 20 pinos</li> </ul>                    |                        |
|                         | Digital: HDMI, 19 pins (cabo não incluído, exceto para o Brasil)      |                        |
|                         | <ul> <li>Analógico: D-Sub, 15 pir<br/>exceto para o Japão)</li> </ul> | ns (cabo não incluído, |
|                         | • Universal Serial Bus: US                                            | SB, 9 pinos            |
| Dimensões (com suporte) |                                                                       |                        |
| Altura (estendida)      | 481,99 mm (18,98 pol)                                                 |                        |
| Altura (comprimida)     | 364,00 mm (14,33 pol)                                                 |                        |
| Largura                 | 487,26 mm (19,18 pol)                                                 |                        |
| Profundidade            | 179,57 mm (7,07 pol)                                                  |                        |
| Dimensões (sem suporte) |                                                                       |                        |
| Altura                  | 289,99 mm (11,42 pol)                                                 |                        |
| Largura                 | 487,26 mm (19,18 pol)                                                 |                        |
| Profundidade            | 52,15 mm (2,05 pol)                                                   |                        |
| Dimensões do suporte    |                                                                       |                        |
| Altura (estendida)      | 410,80 mm (16,17 pol)                                                 |                        |
| Altura (comprimida)     | 364,00 mm (14,33 pol)                                                 |                        |
| Largura                 | 245,00 mm (9,65 pol)                                                  |                        |
| Profundidade            | 179,57 mm (7,07 pol)                                                  |                        |
| Base                    | 245,00 x 173,00 mm (9,65                                              | 5 pol x 6,81 pol)      |

(DELL)

| Peso                                          |                                       |                    |  |
|-----------------------------------------------|---------------------------------------|--------------------|--|
| Peso com embalagem                            | 6,37 kg (14,04 lb)                    | 4,62 kg (10,16 lb) |  |
| Peso com montagem do su-<br>porte e cabos     | 4,83 kg (10,65 lb)                    | -                  |  |
| Peso sem suporte de monta-<br>gem e com cabos | -                                     | 3,08 kg (6,79 lb)  |  |
| Peso sem montagem do su-<br>porte (sem cabos) | 2,82 kg (6,22 lb)                     | 2,82 kg (6,22 lb)  |  |
| Peso da montagem do supor-<br>te              | 1,75 kg (3,86 lb)                     | -                  |  |
| Moldura dianteira brilhante                   | Moldura preta 2 -4 unidades de brilho |                    |  |

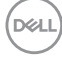

| Modelo                  | P2422H                                                                                     | P2422H WOST       |
|-------------------------|--------------------------------------------------------------------------------------------|-------------------|
| Tipo de cabo de sinal   | • Digital: DisplayPort, 20 pinos                                                           |                   |
|                         | <ul> <li>Digital: HDMI, 19 pins (cabo não incluído, exceto<br/>para o Brasil)</li> </ul>   |                   |
|                         | <ul> <li>Analógico: D-Sub, 15 pins (cabo não incluído,<br/>exceto para o Japão)</li> </ul> |                   |
|                         | <ul> <li>Universal Serial Bus: US</li> </ul>                                               | SB, 9 pinos       |
| Dimensões (com suporte) |                                                                                            |                   |
| Altura (estendida)      | 496,11 mm (19,53 pol)                                                                      |                   |
| Altura (comprimida)     | 364,00 mm (14,33 pol)                                                                      |                   |
| Largura                 | 537,80 mm (21,17 pol)                                                                      |                   |
| Profundidade            | 179,57 mm (7,07 pol)                                                                       |                   |
| Dimensões (sem suporte) |                                                                                            |                   |
| Altura                  | 318,50 mm (12,54 pol)                                                                      |                   |
| Largura                 | 537,80 mm (21,17 pol)                                                                      |                   |
| Profundidade            | 52,15 mm (2,05 pol)                                                                        |                   |
| Dimensões do suporte    |                                                                                            |                   |
| Altura (estendida)      | 410,80 mm (16,17 pol)                                                                      |                   |
| Altura (comprimida)     | 364,00 mm (14,33 pol)                                                                      |                   |
| Largura                 | 245,00 mm (9,65 pol)                                                                       |                   |
| Profundidade            | 179,57 mm (7,07 pol)                                                                       |                   |
| Base                    | 245,00 x 173,00 mm (9,65                                                                   | 5 pol x 6,81 pol) |

DELL

| Peso                                          |                                       |                    |  |  |
|-----------------------------------------------|---------------------------------------|--------------------|--|--|
| Peso com embalagem                            | 7,95 kg (17,53 lb)                    | 6,19 kg (13,65 lb) |  |  |
| Peso com montagem do su-<br>porte e cabos     | 5,57 kg (12,28 lb)                    | -                  |  |  |
| Peso sem suporte de monta-<br>gem e com cabos | -                                     | 3,81 kg (8,40 lb)  |  |  |
| Peso sem montagem do su-<br>porte (sem cabos) | 3,39 kg (7,47 lb)                     | 3,39 kg (7,47 lb)  |  |  |
| Peso da montagem do supor-<br>te              | 1,76 kg (3,88 lb)                     | -                  |  |  |
| Moldura dianteira brilhante                   | Moldura preta 2 -4 unidades de brilho |                    |  |  |

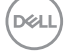

| Modelo                                        | P2722H                                                                                     |
|-----------------------------------------------|--------------------------------------------------------------------------------------------|
| Tipo de cabo de sinal                         | • Digital: DisplayPort, 20 pinos                                                           |
|                                               | <ul> <li>Digital: HDMI, 19 pins (cabo não incluído, exceto<br/>para o Brasil)</li> </ul>   |
|                                               | <ul> <li>Analógico: D-Sub, 15 pins (cabo não incluído,<br/>exceto para o Japão)</li> </ul> |
|                                               | <ul> <li>Universal Serial Bus: USB, 9 pinos</li> </ul>                                     |
| Dimensões (com suporte)                       |                                                                                            |
| Altura (estendida)                            | 534,15 mm (21,03 pol)                                                                      |
| Altura (comprimida)                           | 384,15 mm (15,12 pol)                                                                      |
| Largura                                       | 609,90 mm (24,01 pol)                                                                      |
| Profundidade                                  | 190,10 mm (7,48 pol)                                                                       |
| Dimensões (sem suporte)                       |                                                                                            |
| Altura                                        | 359,60 mm (14,16 pol)                                                                      |
| Largura                                       | 609,90 mm (24,01 pol)                                                                      |
| Profundidade                                  | 52,15 mm (2,05 pol)                                                                        |
| Dimensões do suporte                          |                                                                                            |
| Altura (estendida)                            | 428,30 mm (16,68 pol)                                                                      |
| Altura (comprimida)                           | 381,50 mm (15,02 pol)                                                                      |
| Largura                                       | 268,00 mm (10,55 pol)                                                                      |
| Profundidade                                  | 190,10 mm (7,48 pol)                                                                       |
| Base                                          | 268,00 x 185,00 mm (10,55 pol x 7,28 pol)                                                  |
| Peso                                          |                                                                                            |
| Peso com embalagem                            | 9,31 kg (20,52 lb)                                                                         |
| Peso com montagem do su-<br>porte e cabos     | 6,77 kg (14,93 lb)                                                                         |
| Peso sem montagem do su-<br>porte (sem cabos) | 4,38 kg (9,66 lb)                                                                          |
| Peso da montagem do supor-<br>te              | 1,89 kg (4,17 lb)                                                                          |
| Moldura dianteira brilhante                   | Moldura preta 2 -4 unidades de brilho                                                      |

#### Características ambientais

| Modelo                                                     | P2222H/P2222H WOST/P2422H/P2422H WOST/<br>P2722H                                                  |
|------------------------------------------------------------|---------------------------------------------------------------------------------------------------|
| Padrões Compat                                             | íveis                                                                                             |
| Monitor certificado pela ENERGY STAR.                      |                                                                                                   |
| <ul> <li>EPEAT Gold,regi</li> <li>Veja www.epea</li> </ul> | istrado no registro EUA EPEAT varia por país.<br><b>t.net</b> para o status de registro por país. |
| • Em conformidac                                           | le com RoHS.                                                                                      |
| TCO Certified & TCO Certified Edge.                        |                                                                                                   |
| • Monitor sem BF                                           | R/PVC (excluindo os cabos externos).                                                              |
| • Atende NFPA 99                                           | 9 requisitos de corrente de fuga.                                                                 |
| <ul> <li>Vidro sem arsên</li> </ul>                        | ico e livre de mercúrio apenas para o painel                                                      |
| Temperatura                                                |                                                                                                   |
| Operacional                                                | 0°C a 40°C (32°F a 104°F)                                                                         |
| Não operacionais                                           | <ul> <li>Armazenamento: -20°C a 60°C (-4°F a 140°F)</li> </ul>                                    |
|                                                            | <ul> <li>Transporte: -20°C a 60°C (-4°F a 140°F)</li> </ul>                                       |
| Umidade                                                    |                                                                                                   |
| Operacional                                                | 10% a 80% (não-condensação)                                                                       |
| Não operacionais                                           | <ul> <li>Armazenamento 5% a 90% (sem condensação)</li> </ul>                                      |
|                                                            | <ul> <li>Envio 5% a 90% (sem condensação)</li> </ul>                                              |
| Altitude                                                   |                                                                                                   |
| Operacional (má-<br>ximo)                                  | 5.000 m (16.400 pés)                                                                              |
| Não operacional<br>(máximo)                                | 12.192 m (40.000 cm)                                                                              |
| Dissipação tér-                                            | <ul> <li>157,32 BTU/hora (máximo)</li> </ul>                                                      |
| mica                                                       | <ul> <li>40,36 BTU/hora (Modo Ligado)</li> </ul>                                                  |
| P2222H/<br>P2222H WOST                                     |                                                                                                   |
| Dissipação tér-                                            | <ul> <li>164,16 BTU/hora (máximo)</li> </ul>                                                      |
| mica                                                       | <ul> <li>41,04 BTU/hora (Modo Ligado)</li> </ul>                                                  |
| P2422H/<br>P2422H WOST                                     |                                                                                                   |

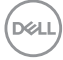

| Dissipação tér- | • 188,10 BTU/hora (máximo)                       |
|-----------------|--------------------------------------------------|
| mica            | <ul> <li>51,30 BTU/hora (Modo Ligado)</li> </ul> |
| P2722H          |                                                  |

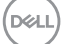

# Atribuições dos pinos

#### **Conector VGA**

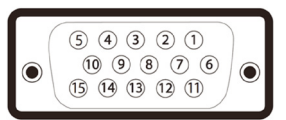

| Número<br>do pin | Lado de 15 pinos do cabo de<br>sinal conectado |
|------------------|------------------------------------------------|
| 1                | Vídeo-Vermelho                                 |
| 2                | Vídeo-Verde                                    |
| 3                | Vídeo-Azul                                     |
| 4                | GND                                            |
| 5                | Autoteste                                      |
| 6                | GND-R                                          |
| 7                | GND-G                                          |
| 8                | GND-B                                          |
| 9                | Computador 5 V/3.3 V                           |
| 10               | Sincronização GND                              |
| 11               | GND                                            |
| 12               | Dados DDC                                      |
| 13               | H-sync                                         |
| 14               | V-sync                                         |
| 15               | DDC clock                                      |

(dæli

#### **Conector DisplayPort**

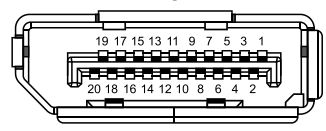

| Número<br>do pin | Lado de 20 pinos do cabo de<br>sinal conectado |
|------------------|------------------------------------------------|
| 1                | ML3 (n)                                        |
| 2                | GND                                            |
| 3                | ML3 (p)                                        |
| 4                | ML2 (n)                                        |
| 5                | GND                                            |
| 6                | ML2 (p)                                        |
| 7                | ML1 (n)                                        |
| 8                | GND                                            |
| 9                | ML1 (p)                                        |
| 10               | ML0 (n)                                        |
| 11               | GND                                            |
| 12               | ML0 (p)                                        |
| 13               | GND                                            |
| 14               | GND                                            |
| 15               | AUX (p)                                        |
| 16               | GND                                            |
| 17               | AUX (n)                                        |
| 18               | Detecção de Hot Plug                           |
| 19               | Re-PWR                                         |
| 20               | +3,3 V DP_PWR                                  |

#### **Conector HDMI**

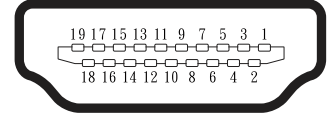

| Número<br>do pin | Lado de 19 pinos do cabo de<br>sinal conectado |
|------------------|------------------------------------------------|
| 1                | TMDS DATA 2+                                   |
| 2                | TMDS DATA 2 SHIELD                             |
| 3                | TMDS DATA 2-                                   |
| 4                | TMDS DATA 1+                                   |
| 5                | TMDS DATA 1 SHIELD                             |
| 6                | TMDS DATA 1-                                   |
| 7                | TMDS DATA 0+                                   |
| 8                | TMDS DATA 0 SHIELD                             |
| 9                | TMDS DATA 0-                                   |
| 10               | TMDS CLOCK+                                    |
| 11               | TMDS CLOCK SHIELD                              |
| 12               | TMDS CLOCK-                                    |
| 13               | CEC                                            |
| 14               | Reservado (N.C. no dispositivo)                |
| 15               | DDC CLOCK (SCL)                                |
| 16               | DDC DATA (SDA)                                 |
| 17               | DDC/CEC aterramento                            |
| 18               | +5 V POWER                                     |
| 19               | HOT PLUG DETECT                                |

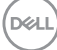

#### Interface Universal Serial Bus (USB)

Esta seção fornece a você informações sobre as portas USB disponíveis em seu monitor.

#### SuperSpeed USB 5 Gbps (USB3.2 Gen1)

| Velocidade de transfe-<br>rência | Taxa de dados | Potência máxima suportada<br>(cada porta) |
|----------------------------------|---------------|-------------------------------------------|
| SuperSpeed                       | 5 Gbps        | 4,5 W                                     |
| Velocidade alta                  | 480 Mbps      | 4,5 W                                     |
| Velocidade total                 | 12 Mbps       | 4,5 W                                     |

#### Conector USB 3.0 upstream

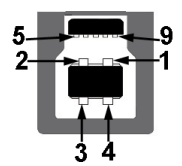

| Número<br>do pin | Lado de 9 pinos do<br>conector |
|------------------|--------------------------------|
| 1                | VCC                            |
| 2                | D -                            |
| 3                | D+                             |
| 4                | GND                            |
| 5                | SSTX-                          |
| 6                | SSTX+                          |
| 7                | GND                            |
| 8                | SSRX-                          |
| 9                | SSRX+                          |

DELL

#### Conector USB 3.2 downstream

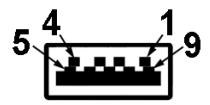

| Número<br>do pin | Lado de 9 pinos do<br>conector |
|------------------|--------------------------------|
| 1                | VCC                            |
| 2                | D -                            |
| 3                | D+                             |
| 4                | GND                            |
| 5                | SSRX-                          |
| 6                | SSRX+                          |
| 7                | GND                            |
| 8                | SSTX-                          |
| 9                | SSTX+                          |

- OBSERVAÇÃO: A funcionalidade SuperSpeed USB 5 Gbps (USB 3.2 Gen1) necessita de um computador capaz SuperSpeed USB 5 Gbps (USB 3.2 Gen1).

OBSERVAÇÃO: As portas USB no monitor funcionam apenas quando o monitor está ligado ou no modo de economia de energia. Se você desligar o monitor e então ligá-lo, os periféricos acoplados poderão levar alguns segundos para retomar a funcionalidade normal.

# **Capacidade Plug and Plav**

Você pode instalar o monitor em gualquer sistema compatível Plug and Play. O monitor fornece automaticamente ao computador seus Dados de Identificação de Exibição Estendida (EDID) usando Canal de Dados de Exibição (DDC) para que o sistema possa se configurar e otimizar as configurações do monitor. A maioria das instalações de monitor é automática, você pode selecionar configurações diferentes, se desejar. Para obter mais informações sobre como alterar as configurações do monitor, consulte Operando seu monitor.

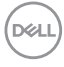

### Qualidade do monitor LCD e política de pixel

Durante o processo de fabricação do Monitor LCD, não é incomum que um ou mais pixels figuem fixos em um estado imutável, que são difíceis de ver e não afetam a qualidade de exibição ou capacidade de utilização. Para mais informações sobre a Qualidade e Política de Pixels do Monitor Dell, veja o site de suporte Dell em www.dell.com/pixelguidelines.

### Orientações para manutenção

#### Limpeza do monitor

AVISO: Antes de limpar o monitor, desconecte o cabo de alimentação do monitor da tomada elétrica.

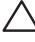

#### ∧ CUIDADO: Leia e siga as Instruções de segurança antes de limpar o monitor.

Para melhores práticas, siga as instruções na lista abaixo ao desembalar, limpar ou manusear seu monitor:

- · Para limpar a tela, umedeca levemente um pano limpo e macio com água. Se possível, use um tecido especial para limpeza de tela ou uma solução adeguada para revestimento antiestático. Não use benzeno, tíner, amônia, limpadores abrasivos ou ar comprimido.
- Use um pano levemente umedecido, água para limpar o monitor. Evite usar detergente de qualquer tipo uma vez que alguns detergentes deixam uma película esbranquiçada sobre o monitor.
- Se você notar um pó branco ao desembalar o monitor, limpe-o com um pano.
- Manuseie o seu monitor com cuidado porque o monitor de cor preta pode ser riscado e mostrar marcas de riscos brancos.
- Para ajudar a manter a melhor gualidade de imagem em seu monitor, use um protetor de tela mudando dinamicamente e desligue o monitor guando não estiver em uso.

DEL

# Configurando o monitor

### Conectando o suporte

- OBSERVAÇÃO: O suporte é destacável quando o monitor é despachado da fábrica.
- OBSERVAÇÃO: Os passos a seguir são aplicáveis para o suporte que acompanha o monitor. Se você estiver conectando um suporte terceirizado, consulte a documentação que foi despachada com o suporte.
  - 1. Siga as instruções nas abas da caixa para remover o suporte do apoio superior que o prende.
  - 2. Remova o elevador do suporte e a base do suporte do apoio da embalagem.

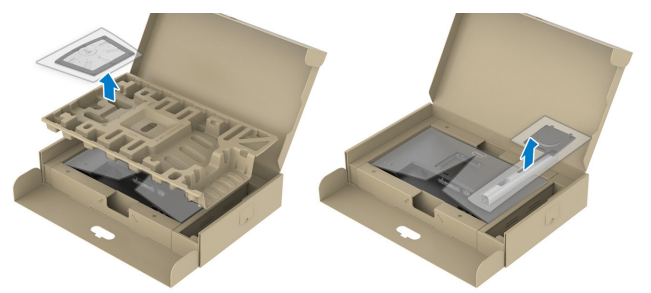

OBSERVAÇÃO: Os gráficos são utilizados para o propósito de ilustração apenas. A aparência do apoio da embalagem pode variar.

- 3. Insira os blocos da base do suporte totalmente no slot do suporte.
- 4. Levante o punho do parafuso e gire o parafuso no sentido horário.
- 5. Depois de apertar totalmente o parafuso, dobre o punho do parafuso plano para dentro do recesso.
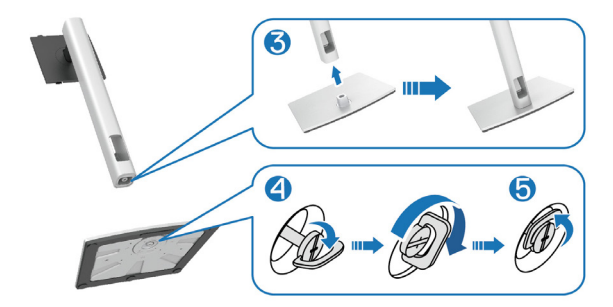

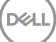

6. Levante a tampa, como mostrado, para acessar a área VESA para montagem do suporte.

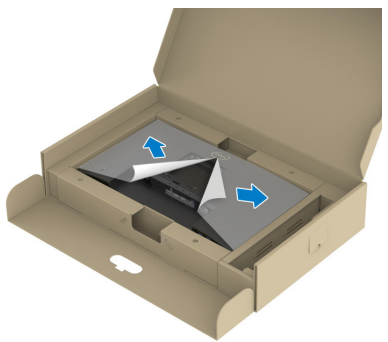

- OBSERVAÇÃO: Antes de acoplar o conjunto do suporte à atela, certifique-se que o flap da placa frontal esteja aberto para deixar espaço para a montagem.
  - 7. Acople o conjunto do suporte à tela.
    - a. Encaixe as duas guias na parte superior da fenda do suporte na parte de trás da tela.
    - b. Pressione o suporte até que encaixe no lugar.

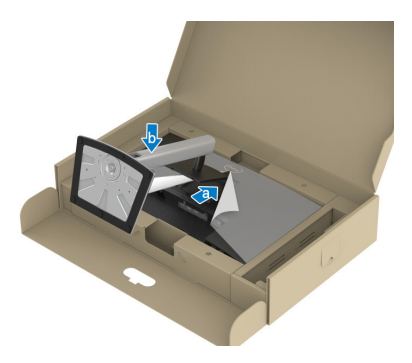

8. Segure o suporte de elevação e levante o monitor com cuidado e, em seguida, coloque-o sobre uma superfície plana.

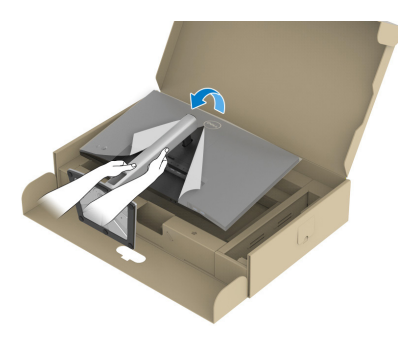

- OBSERVAÇÃO: Levante o monitor cuidadosamente para evitar que escorregue ou caia.
  - 9. Remova a tampa do monitor.

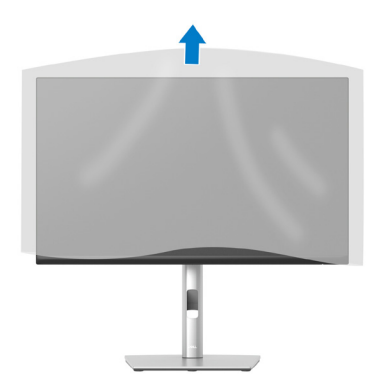

DEL

### Conectando seu monitor

AVISO: Antes de começar qualquer dos procedimentos desta seção, siga as Instruções de segurança.

OBSERVAÇÃO: Não conecte todos os cabos do monitor ao mesmo tempo. É recomendado rotear os cabos pelo slot para organização de cabos antes de conectá-los ao monitor.

Para conectar o monitor para o computador:

- 1. Desligue o computador e desconecte o cabo de alimentação.
- 2. Conecte o cabo DisplayPort (enviado com o monitor) do monitor ao computador.
- 3. Conecte o cabo HDMI ou VGA (compra opcional) do monitor ao computador.
- Conecte o cabo upstream USB (fornecido com seu monitor) a uma porta USB 3.0 adequada no seu computador. (Ver Vista inferior para detalhes.)
- 5. Conecte os periféricos USB ao SuperSpeed USB 5 Gbps (USB3.2 Gen 1) no monitor.

#### Conectando os cabos DisplayPort e USB

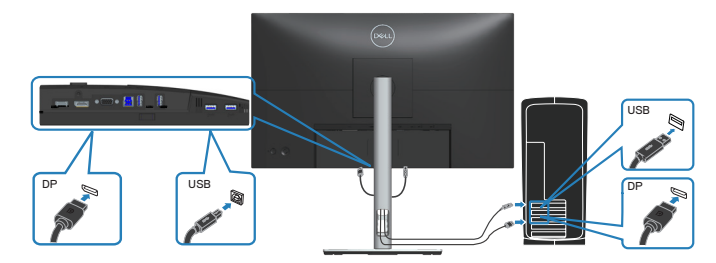

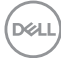

#### Conectando o cabo HDMI (opcional)

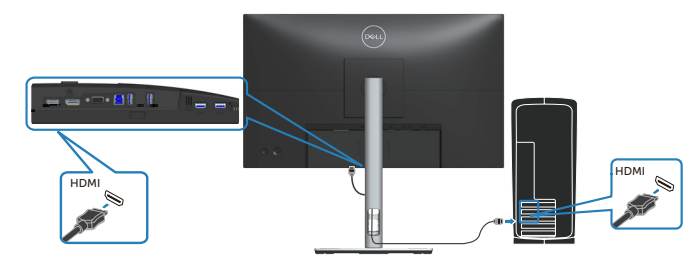

Conectando o cabo VGA (opcional)

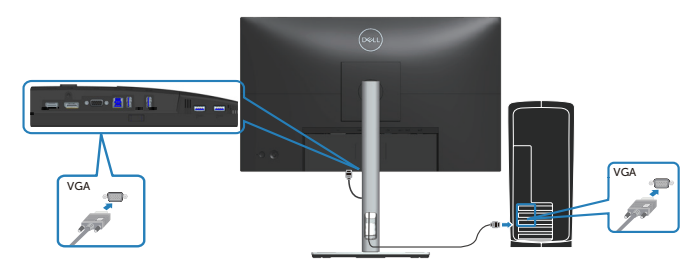

6. Conecte os cabos de alimentação do seu computador e monitor a uma tomada de parede.

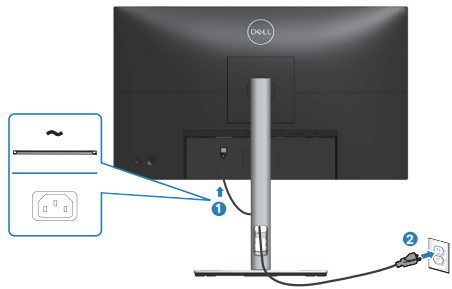

DELL

# Organizando cabos

Utilize o slot para gerenciamento de cabos para direcionar os cabos conectados ao seu monitor.

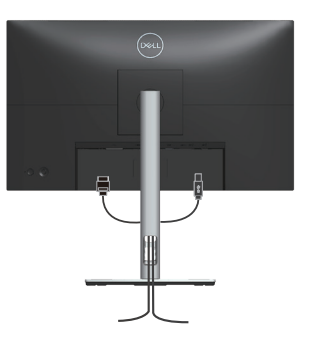

7. Ligue o Monitor.

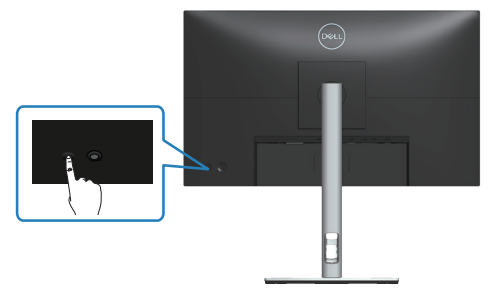

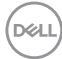

### Remoção do suporte

OBSERVAÇÃO: Para evitar arranhões na tela durante a remoção da base, certifique que o monitor é colocado em uma superfície limpa.

OBSERVAÇÃO: Os passos a seguir são aplicáveis apenas para o suporte que acompanha o monitor. Se você estiver conectando um suporte terceirizado, consulte a documentação que foi despachada com o suporte.

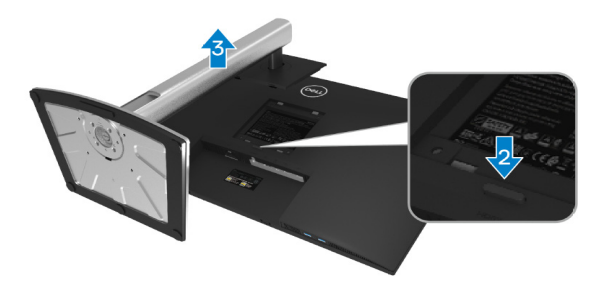

- 1. Coloque o painel do monitor em um pano macio ou almofada na borda da mesa.
- 2. Pressione e segure o botão de liberação do suporte na parte de trás da tela.
- 3. Levante o suporte para conjunto acima e longe do monitor.

D&L

### Montagem de parede (opcional)

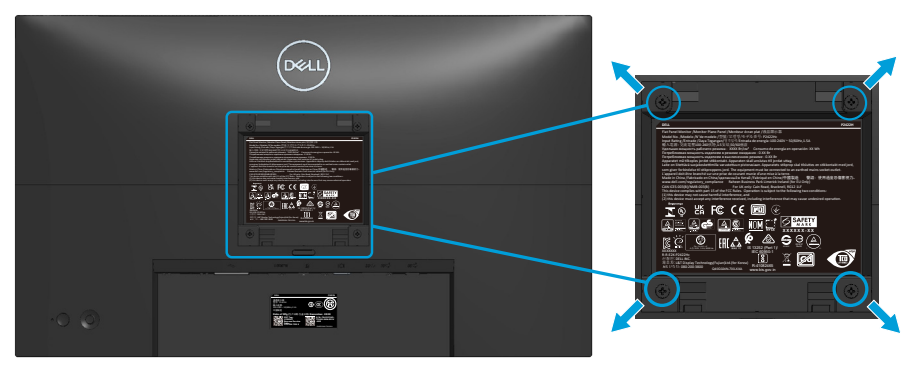

(Dimensão do parafuso: M4 x 10 mm).

Consulte a documentação enviada com o kit de montagem de parede compatível com VESA.

- 1. Coloque a tela em um pano macio ou almofada na borda da mesa.
- 2. Remova o apoio. Consulte Remoção do suporte.
- 3. Remova os quatro parafusos que fixam a tampa traseira da tela.
- 4. Instale a braçadeira de montagem do kit de montagem na parede para a tela.
- 5. Para montar o monitor na parede, veja a documentação enviada com o kit de montagem de parede.
- OBSERVAÇÃO: Para usar somente com suporte para montagem em parede com certificação UL, CSA ou GS com peso/capacidade de carga mínimo de 11,28 kg (P2222H/P2222H WOST)/13,56 kg (P2422H/ P2422H WOST)/17,52 kg (P2722H).

# Operando seu monitor

# Ligue o monitor

Pressione o botão Liga/Desliga para ligar o monitor.

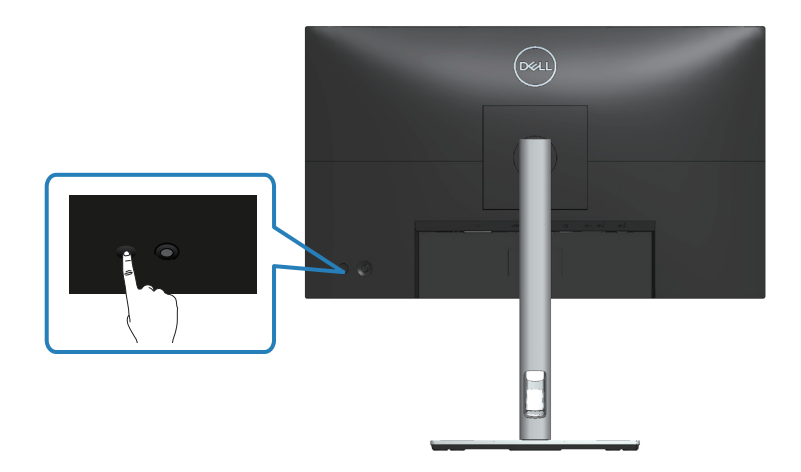

# Usando o controle do joystick

Use o controle do joystick na parte traseira do monitor para fazer ajustes de exibição na tela (OSD).

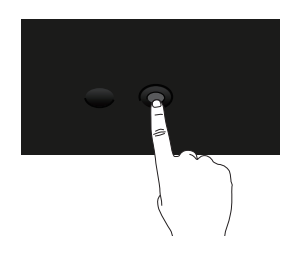

- 1. Pressione o joystick para abrir o Menu Launcher.
- 2. Mova o joystick para cima/para baixo/à esquerda/à direita entre as opções.
- 3. Pressione o joystick novamente para confirmar a seleção.

DEL

# Usando o Menu de Instruções Na Tela (OSD)

# Acessando o Menu Launcher

Quando você alterna ou pressiona o joystick, o Menu Launcher é exibido para permitir que você acesse o menu OSD principal e as funções de atalho.

Para selecionar uma função, mova o joystick.

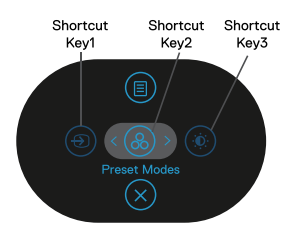

A tabela a seguir descreve as funções do Menu Launcher:

|   | Joystick                                    | Descrição                                                                                                  |
|---|---------------------------------------------|----------------------------------------------------------------------------------------------------|
| 1 | ⊕<br>Tecla de atalho/Ori-<br>gem de entrada | Para escolher uma fonte de entrada na lista de sinais<br>de vídeo que podem ser conectados ao seu monitor. |
| 2 | Tecla de atalho/Mo-<br>dos predefinidos     | Para escolher um modo de cor preferido na lista de modos predefinidos.                                     |
| 3 | ی<br>Tecla de atalho/Bri-<br>lho/Contraste  | Para acessar os controles deslizantes de ajuste de<br>brilho e contraste.                                  |
| 4 | II)<br>Menu                                 | Para iniciar o menu principal de Instruções Na Tela<br>(OSD). Consulte Acessando o menu OSD.               |
| 5 | ⊗<br>OK                                     | Para sair do Menu Launcher.                                                                                |

DEL

#### Usando as teclas de navegação

Quando o menu principal OSD está ativo, mova o joystick para configurar as configurações, seguindo as teclas de navegação exibidas abaixo do OSD.

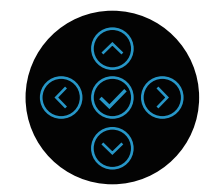

|   | Joystick             | Descrição                                                                                                    |
|---|----------------------|----------------------------------------------------------------------------------------------------|
| 1 | Cima                 | Use a direção para <b>Cima</b> para ajustar (faixas de aumento) os itens no menu OSD.                                |
| 2 | Baixo                | Use a direção para <b>Baixo</b> para ajustar (faixas de redução) os itens no menu OSD.                               |
| 3 | <b>(</b><br>Esquerda | Para todos os primeiros níveis na lista do Menu, a seta <b>Esquerda</b> sairá/fechará o menu OSD.                    |
| 4 | )<br>Direita         | Para todos os outros níveis, exceto o primeiro, na<br>lista do Menu, a seta <b>Direita</b> irá para o próximo nível. |
| 5 | OK                   | Pressione o joystick para confirmar a seleção.                                                                       |

DELL

#### Acessando o menu OSD

OBSERVAÇÃO: Se você mudar as configurações e prosseguir para outro menu ou sair do menu OSD, o monitor salvará automaticamente essas mudancas. As mudancas também serão salvas se você mudar as configurações e esperar que o menu OSD desapareça.

1. Selecione o ícone 🖲 para abrir o OSD e exibir o menu principal.

| _ |       |                   |                |                  |
|---|-------|-------------------|----------------|------------------|
| ( | Deell | Monitor 2X        |                |                  |
| I | ֯:    | Brilho/Contraste  | . <u>;</u> ċj: | Ø                |
|   | Z     | Ajuste Automático |                |                  |
|   | Ð     | Origem de entrada | ļ              | ļ                |
|   | 3     | Cor               |                |                  |
|   | Ţ     | Tela              |                |                  |
|   |       | Menu              |                |                  |
|   | ☆     | Personalizar      |                |                  |
|   | ЦŤ    | Outros            |                |                  |
|   |       |                   |                | < Sair           |
|   |       |                   |                | ©<br>©<br>©<br>© |

- 2. Pressione as direções 🛇 e 🕑 para mover entre as opções de configuração. À medida que você move de um ícone para outro, a opção é realçada.
- 3. Pressione as direções  $\bigcirc$  ou  $\oslash$  uma vez para ativar a opção destacada.
- OBSERVAÇÃO: Os botões direcionais (e o botão OK) exibidos podem ser diferentes de acordo com o menu selecionado. Use os botões disponíveis para fazer sua seleção.
  - 4. Pressione a direção  $\bigcirc$  e  $\bigcirc$  para selecionar o parâmetro desejado.
  - 5. Pressione o botão  $\odot$  e use as direções  $\odot$  e  $\odot$  de acordo com os indicadores no menu para fazer as alterações.
  - 6. Selecione 🔇 para retornar para o menu principal.

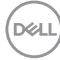

| Ícone | Menu e<br>submenus | Descrição                                                                                                    |  |  |  |  |  |
|-------|--------------------|----------------------------------------------------------------------------------------------------|--|--|--|--|--|
|       | Brilho/            | Use este menu para ativar o ajuste de Brilho/Contraste.                                                                                                    |  |  |  |  |  |
|       | Contraste          | DeeL) Monitor 2X                                                                                                    |  |  |  |  |  |
|       |                    | Image: Brilho/Contraste       Image: Contraste         Image: Alguste Automático       Image: Contraste         Image: Contraste       Image: Contraste         Image: Tela       Image: Contraste         Image: Menu       Image: Contraste         Image: Contraste       Image: Contraste         Image: Contraste       Image: Contre         Image: Contre |  |  |  |  |  |
| _     | Brilho             | Ajusta a luminosidade do <b>Brilho</b> da luz de fundo.                                                                                                    |  |  |  |  |  |
|       |                    | Pressione a direção 🔗 para aumentar o brilho e                                                                                                    |  |  |  |  |  |
|       |                    | pressione a direção ♡ para diminuir o brilho (mín. 0 e<br>máx. 100).                                                                                                    |  |  |  |  |  |
| _     | Contraste          | Ajuste o <b>Brilho</b> primeiro e ajuste de <b>Contraste</b> apenas se o ajuste adicional for necessário.                                                                                                    |  |  |  |  |  |
|       |                    | Pressione a direção ⊘ para aumentar o contraste e<br>pressione a direção ♡ para diminuir o contraste (mín. 0 e<br>máx. 100).                                                                                                    |  |  |  |  |  |
|       |                    | A função <b>Contraste</b> ajusta o grau de diferença entre o escuro e o claro na tela do monitor.                                                                                                    |  |  |  |  |  |

DEL

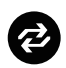

#### Ajuste Automático

Use este menu para ativar o **Ajuste automático** (só disponível para entrada VGA).

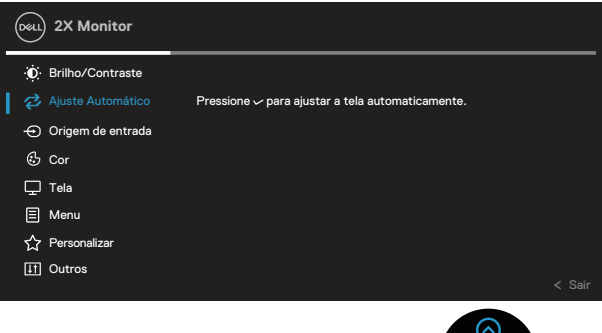

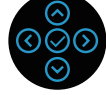

Ajuste automático permite que o monitor de auto-ajuste ao sinal de vídeo de entrada. Depois de usar o Ajuste automático, você pode ajustar o seu monitor usando os controles Clock de Pixel (Grosso) e Fase (Fino) nas configurações de Tela.

**OBSERVAÇÃO:** Na maioria dos casos o, **Ajuste automático** produz a melhor imagem para sua configuração.

**OBSERVAÇÃO:** A opção **Ajuste automático** só está disponível quando estiver usando o conector analógico (VGA.

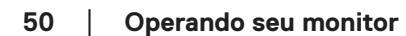

DEL

# $\bigcirc$

#### Origem de entrada

Use o menu **Origem de entrada** para selecionar entre diferentes sinais de vídeo que podem ser conectados ao seu monitor.

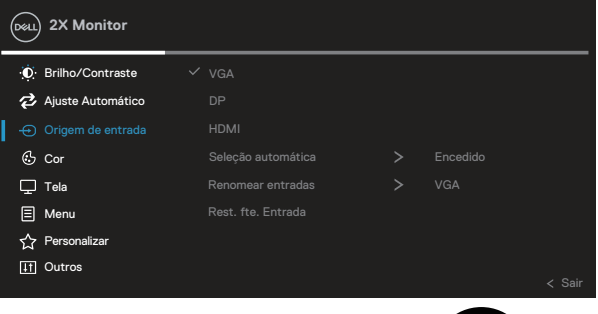

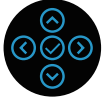

| VGA                   | Selecione a entrada VGA quando estiver usando o                                |
|-----------------------|--------------------------------------------------------------------------------|
|                       | conector VGA. Pressione 🛇 para selecionar a fonte de<br>entrada VGA.           |
| DP                    | Selecione a entrada DP quando estiver usando o                                 |
|                       | conector DisplayPort. Pressione 🛇 para selecionar a fonte de entrada DP.       |
| HDMI                  | Selecione a entrada HDMI quando estiver usando o                               |
|                       | conector HDMI. Pressione $\bigotimes$ para selecionar a fonte de entrada HDMI. |
| Seleção               | Escolha Seleção automática para procurar sinais de                             |
| automática            | entrada disponíveis.                                                           |
| Renomear<br>entradas  |                                                                                |
| Rest. fte.<br>Entrada | Selecione esta opção para restaurar a Origem de Entrada<br>padrão.             |

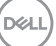

| Cor                   | Use <b>Cor</b> para ajustar o modo de configuração de cor.                                                           |
|-----------------------|----------------------------------------------------------------------------------------------------|
| Ŭ                     | Doll 2X Monitor                                                                                                    |
|                       | 🔅 Brilho/Contraste Modos Predefinidos > Padrão                                                                       |
|                       | Ajuste Automático Formato da Cor de Entrada > RGB                                                                    |
|                       | Origem de entrada     Redef cor                                                                                      |
|                       | Gr Gor                                                                                                    |
|                       |                                                                                                    |
|                       | ≘ menu<br>♦> Personalizar                                                                                            |
|                       | II Outros                                                                                                    |
|                       | < Sair                                                                                                    |
|                       |                                                                                                    |
| Modos<br>Predefinidos | Permite que você escolha de uma lista de modos de cores predefinidas.                                                |
|                       | <ul> <li>Padrão: Carrega as configurações de cor padrão do<br/>monitor. Este é o modo predefinido padrão.</li> </ul> |
|                       | <ul> <li>Filme: Carrega as configurações de cor ideais para<br/>filmes.</li> </ul>                                   |
|                       | <ul> <li>Jogo: Carrega as configurações de cor ideais para a<br/>maioria dos aplicativos de jogos.</li> </ul>        |
|                       | Quente: Aumenta a temperatura da cor. A tela parece                                                                  |

- mais quente com um tom vermelho/amarelo.
- Frio: Diminui a temperatura da cor. A tela parece mais fria com uma tonalidade azul.
- Cor Personalizada: Permite ajustar manualmente as configurações de cor.

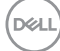

Pressione as direções  $\bigcirc$  e  $\bigcirc$  para ajustar as três cores (R, G, B) e criar seu próprio modo de cor predefinida.

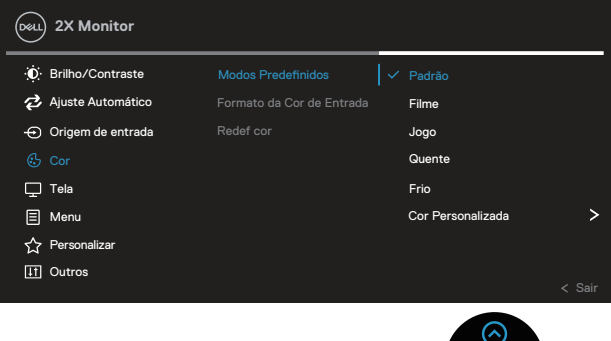

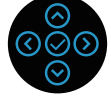

Formato dePermite que você defina o modo de entrada de vídeocor de entradapara:

- RGB: Selecione esta opção se seu monitor estiver conectado a um computador ou DVD player usando o cabo HDMI.
- YCbCr(digital)/YPbPr(analógico): Selecione esta opção se o seu leitor de DVD suporta apenas a saída YCbCr(digital)/YPbPr(analógica).

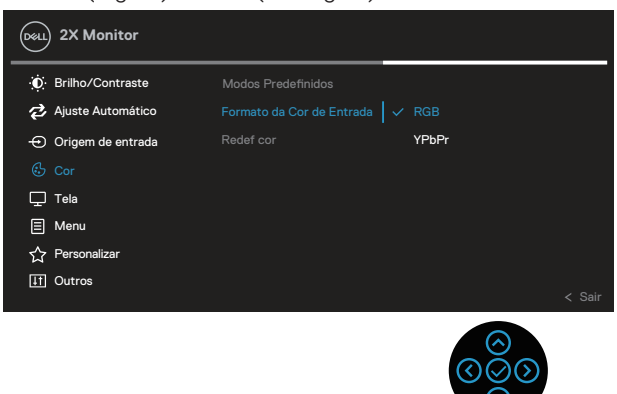

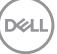

|   | Matiz     | Este recurso pode<br>o verde ou roxo. E<br>de pele desejado. I<br>a 100. | mudar a cor d<br>ste é usado pa<br>Use ⊗ ou ⊗ pa | a imagem de v<br>ra ajustar a co<br>ara ajustar a m | /ídeo para<br>r do tom<br>natriz de 0 |
|---|-----------|--------------------------------------------------------------------------|--------------------------------------------------|-----------------------------------------------------|---------------------------------------|
|   |           | Pressione 🛇 para<br>de vídeo.                                            | aumentar a sor                                   | mbra verde da                                       | imagem                                |
|   |           | Pressione ⊗ para<br>vídeo.                                               | aumentar a sor                                   | mbra roxa da i                                      | magem de                              |
|   |           | OBSERVAÇÂ<br>apenas quan<br>Filme e Jogo                                 | ĂO: Ajuste de<br>Ido selecionai<br>5.            | Matiz está d<br>r o modo pre                        | lisponível<br>definido                |
|   | Saturação | Esta função pode<br>de vídeo. Use ⊘ o<br>100.                            | ajustar a satura<br>₁u <sup>©</sup> para ajust   | ação da cor da<br>ar a saturação                    | a imagem<br>de 0 a                    |
|   |           | Pressione ⊘ para<br>da imagem de víde                                    | aumentar o asj<br>eo.                            | oecto monocr                                        | omático                               |
|   |           | Pressione ⊙ para<br>imagem de vídeo.                                     | aumentar o asp                                   | pecto de cores                                      | s da                                  |
|   |           | OBSERVAÇÂ<br>ponível aper<br>definido Filn                               | ĂO: Ajuste de<br>nas quando se<br>ne e Jogo.     | Saturação e<br>lecionar o m                         | stá dis-<br>odo pre-                  |
|   | Redef cor | Redefine a cor do                                                        | seu monitor à c                                  | configuração d                                      | le fábrica.                           |
|   | Tela      | Use a <b>Tela</b> para aju                                               | ustar a imagem                                   | l.                                                  |                                       |
| e |           | Det.) 2X Monitor                                                         |                                                  |                                                     |                                       |
|   |           |                                                                          | Formato de imagem                                | > 16: 9                                             |                                       |
|   |           | 🔁 Ajuste Automático                                                      |                                                  |                                                     |                                       |
|   |           | 🕣 Origem de entrada                                                      |                                                  |                                                     |                                       |
|   |           | 😌 Cor                                                                    |                                                  |                                                     |                                       |
|   |           | E Menu                                                                   | Clock de Pixel                                   |                                                     |                                       |
|   |           | ☆ Personalizar                                                           | Tempo de Resposta                                |                                                     |                                       |
|   |           | IT Outros                                                                |                                                  |                                                     | < Coir                                |
|   |           |                                                                          |                                                  | 00                                                  | < Sar                                 |

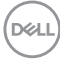

| Formato de<br>imagem  | Ajusta o formato da imagem para16:9, 4:3 ou 5:4.                                                                                                    |
|-----------------------|----------------------------------------------------------------------------------------------------|
| Posição<br>Horizontal | Use ⊗ ou ⊗ para ajustar a imagem esquerda ou direita.<br>O mínimo é '0' (⊗).<br>O máximo é '100' (⊗).                                                                     |
| Posição<br>Vertical   | Use ⊗ ou ⊗ para ajustar a imagem para cima ou para<br>baixo.                                                                                                    |
|                       | O mínimo é '0' (☉).                                                                                                    |
|                       | O máximo é '100' (☉).                                                                                                    |
|                       | OBSERVAÇÃO: Os ajustes de Posição Horizontal e<br>Posição Vertical só estão disponíveis para a entrada<br>VGA.                                                            |
| Nitidez               | Este recurso pode tornar a imagem mais nítida ou mais<br>suave. Use ⊘ ou ⊙ para ajustar a nitidez de '0' para<br>'100'.                                                   |
| Clock de Pixel        | Os ajustes de <b>Fase</b> e <b>Clock de Pixel</b> permitem que você ajuste seu monitor como desejar.                                                                      |
|                       | Use $\odot$ ou $\odot$ para ajustar a melhor qualidade da imagem.                                                                                                    |
| Fase                  | Se não forem obtidos resultados satisfatórios usando<br>o ajuste de <b>Fase</b> , use o ajuste <b>Pixel Clock</b> (grosso) e<br>depois use <b>Fase</b> (fino), novamente. |
|                       | OBSERVAÇÃO: Ajustes de Pixel de Clock e Fase só estão disponíveis para a entrada VGA.                                                                                     |
| Tempo de<br>Resposta  | Permite que você defina o <b>Tempo de Resposta</b> em<br><b>Normal</b> ou <b>Rápido</b> .                                                                                 |
| Redef exibição        | Redefine todas as configurações de tela para os valores padrão de fábrica.                                                                                                |

#### Menu

Selecione esta opção para ajustar as configurações do OSD, tais como os idiomas do OSD, a quantidade de tempo que o menu permanece na tela, e assim por diante.

| (  | Derit. | ) 2X Monitor      |  |        |
|----|--------|-------------------|--|--------|
|    | Ð      | Brilho/Contraste  |  |        |
|    | Z      | Ajuste Automático |  |        |
|    | Ð      | Origem de entrada |  |        |
|    | 3      | Cor               |  |        |
|    | ₽      | Tela              |  |        |
| I. |        |                   |  |        |
|    | ☆      | Personalizar      |  |        |
|    | 11     | Outros            |  |        |
|    |        |                   |  | < Sair |

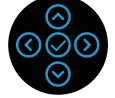

| Idioma        | Opção de idioma para definir a exibição de OSD para um<br>dos oito idiomas (English, Español, Français, Deutsch,<br>Português (Brasil), Русский, 简体中文 ou 日本語).                |
|---------------|----------------------------------------------------------------------------------------------------|
| Rotação       | Gira o OSD em 90 graus sentido anti-horário. Você pode<br>ajustar o menu de acordo com a sua rotação de tela.                                                                 |
| Transparência | Selecione esta opção para mudar a transparência do menu ao pressionar as direções $\odot$ e $\odot$ de 0 a 100.                                                               |
| Cronômetro    | Tempo de espera do OSD: define o tempo que o OSD<br>fica ativo depois que a última direção é pressionada.                                                                     |
|               | Use os botões ⊘ e ⊘ para ajustar o cursor em<br>incrementos de 1 segundo, de 5 a 60 segundos.                                                                                 |
| Travar        | Acesso do usuário aos controles aos ajustes. O usuário<br>pode selecionar um dos seguintes itens: Botões do Menu,<br>Botão de Energia, Botões Menu + Liga/Desl., Desabilitar. |
| Redef menu    | Redefine todas as configurações OSD para os valores<br>predefinidos de fábrica.                                                                                               |

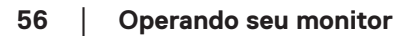

D&LI

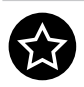

Personalizar S

Selecione esta opção para ajustar as configurações de personalização.

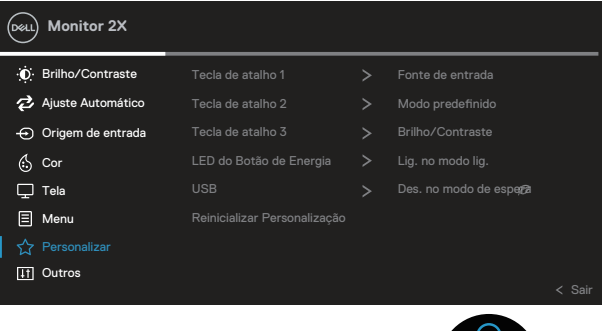

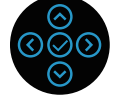

Tecla de atalho 1 Tecla de atalho 2 Tecla de atalho 3 Permite que você escolha uma característica de **Modos Predefinidos, Brilho/Contraste, Ajuste Automático, Origem de entrada, Formato de imagem, Rotação, Informações do mostrador** e defina-a como uma tecla de atalho.

| DELL 2X Monitor     |                   |                        |   |
|---------------------|-------------------|------------------------|---|
| ⊙ Brilho/Contraste  | Tecla de atalho 1 | Modos Predefinidos     | > |
| 🔁 Ajuste Automático |                   | Brilho/Contraste       |   |
| 🕣 Origem de entrada |                   | Ajuste Automático      |   |
| (S Cor              |                   | Origem de entrada      | > |
| Tela                |                   | Formato de imagem      |   |
|                     |                   | Rotação                |   |
|                     |                   | Informações do monitor |   |
|                     |                   |                        |   |
|                     |                   |                        |   |
|                     |                   |                        |   |

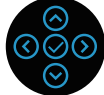

| LED do Botão | Permite que você defina o indicador de LED de energia                                 |
|--------------|---------------------------------------------------------------------------------------|
| de Energia   | ligado ou desligado para economizar energia.                                          |
| USB          | Permite que você ative ou desative a função USB<br>durante modo em espera do monitor. |

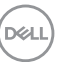

| Reinicializar<br>Personalizar | Rein<br>defir        | icializar todas<br>nição padrão.     | s as definições n                  | o r | nenu <b>Personalizar</b> na             |
|-------------------------------|----------------------|--------------------------------------|------------------------------------|-----|-----------------------------------------|
| Outros                        | Sele<br>com<br>diant | cione esta op<br>o DDC/Cl, Cc<br>te. | ção para ajustar<br>ondicionamento | do  | s configurações OSD,<br>LCD e assim por |
|                               | Del                  | 2X Monitor                           |                                    |     |                                         |
|                               |                      | Brilho/Contraste                     | Informações do monitor             |     | Selecionar 🗸                            |
|                               | Ę                    | Ajuste Automático                    |                                    |     | Ativado                                 |
|                               | ÷                    | ) Origem de entrada                  |                                    |     | Des.                                    |
|                               | Ċ                    | ) Cor                                |                                    |     | XXXXXX                                  |
|                               | Ę                    | ] Tela                               |                                    |     |                                         |
|                               | E                    | Menu                                 |                                    |     |                                         |
|                               | ្ដ                   | Personalizar                         |                                    |     | ENERGY STAR®                            |
|                               | II II                |                                      |                                    |     | < Sair                                  |
|                               |                      |                                      |                                    |     |                                         |
| Informações<br>do mostrador   | Exib                 | e as configura                       | ações atuais do                    | mc  | pnitor.                                 |

(Dell

DDC/CI (Display Data Interface de comando/canal) DDC/CI permite que os parâmetros do monitor (brilho balanço de cor, etc.) para ser ajustável via software em seu computador. Você pode desativar esse recurso selecionando Des.. Habilitar esse recurso selecionando ativar para melhor experiência do usuário e melhor desempenho do seu monitor. (DELL) 2X Monitor D Brilho/Contraste 🔁 Ajuste Automático ↔ Origem de entrada Des. 🖒 Cor 🖵 Tela Menu ☆ Personalizar

| Condiciona-<br>mento do LCD | Ajuda a reduzir os casos menores de retenção de<br>imagem. Dependendo do grau de retenção de imagem,<br>o programa pode levar algum tempo para ser executado.<br>Para iniciar o condicionamento do LCD, selecione Lig. |
|-----------------------------|----------------------------------------------------------------------------------------------------|
| Guia de<br>Serviço          | Exibe o número da marca de serviço da exibição. A marca de serviço é um identificador alfanumérico único que permite a Dell para identificar as especificações do produto e informações sobre a garantia de acesso.    |
|                             | OBSERVAÇÃO: A marca de serviço também e<br>impressa em uma etiqueta localizada na parte<br>traseira da capa.                                                                                                    |
| Redef outros                | Reinicie todas as definições sob o menu de configuração<br>outros para os valores predefinidos de fábrica.                                                                                                    |

| Restaurar<br>Config. de | Restaure todos os valores predefinidos para as<br>configurações padrão de fábrica. |                            |                |  |
|-------------------------|------------------------------------------------------------------------------------|----------------------------|----------------|--|
| Fábrica                 | Estas são tambér<br>ENERGY STAR®                                                   | m as configurações         | para os testes |  |
|                         | Deal) 2X Monitor                                                                   |                            |                |  |
|                         | Ø: Brilho/Contraste                                                                | Informações do monitor     | Selecionar 🗸   |  |
|                         | 🔁 Ajuste Automático                                                                | DDC/CI >                   | Lig.           |  |
|                         | 🕣 Origem de entrada                                                                | Condicionamento do LCD $>$ | Des.           |  |
|                         | 🔂 Cor                                                                              | Marca de Serviço           | XXXXXXX        |  |
|                         | 🖵 Tela                                                                             | Redef outros               |                |  |
|                         | Menu                                                                               |                            | ENERGY STAR®   |  |
|                         | Personalizar                                                                       |                            |                |  |
|                         | It Outros                                                                          |                            | < Sair         |  |
|                         |                                                                                    |                            | 000            |  |

**OBSERVAÇÃO:** Seu monitor possui um recurso interno para calibrar automaticamente o brilho para compensar o desgaste do LED.

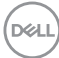

#### Bloqueio do botão Menu e Energia

Impede os usuários para acessar ou mudar as configurações do menu OSD no display.

De modo padrão, as configurações do bloqueio do botão de Energia e Menu são desabilitadas.

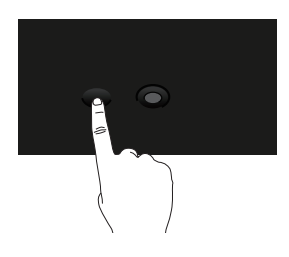

Para acessar o menu bloquear, pressione e segure a direção Para Cima ou Para Baixo ou a direção Esquerda ou direita por quatro segundos. Um menu de bloqueio aparece no canto direito inferior do display.

OBSERVAÇÃO: O menu de bloqueio pode ser acessado usando este método quando os botões de Menu e Energia estão no estado desbloqueados.

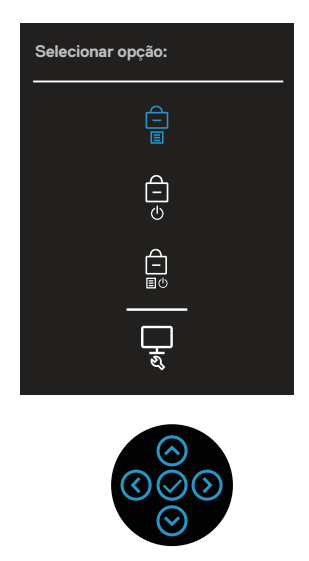

Para acessar o menu Desbloquear, pressione e segure a direção Para Cima ou Para Baixo ou Esquerda ou direita por quatro segundos. Um menu de desbloqueio

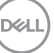

aparece no canto direito inferior do display.

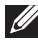

OBSERVAÇÃO: O menu de desbloqueio pode ser acessado quando os botões de Menu e Energia estão bloqueados.

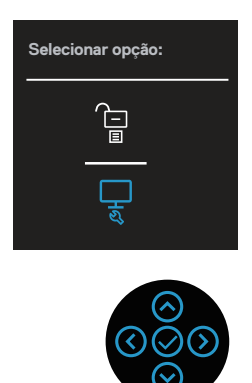

Existem três opções de bloqueio.

|   | Menu                                  | Descrição                                                                                                    |
|---|---------------------------------------|----------------------------------------------------------------------------------------------------|
| 1 | Botões do Menu                        | Quando os <b>Botões do Menu</b> são selecionados, as<br>configurações do menu OSD não podem ser mudados.<br>Todos os botões estão bloqueados, exceto o botão de<br>Energia. |
| 2 | Botão de Energia                      | Quando o <b>Botão de Energia</b> é selecionado, o display<br>não pode ser desligado usando este botão.                                                                      |
| 3 | Botões Menu +<br>Liga/Desl.<br>=<br>= | Quando <b>Botões Menu + Liga/Desl.</b> são selecionados,<br>as definições do menu OSD não podem ser mudadas e<br>o botão de Energia é bloqueado.                            |
| 4 | Diagnósticos<br>Integrados            | Veja Diagnósticos integrados para mais informações.                                                                                                    |

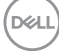

#### OBSERVAÇÃO: Para acessar o menu Bloquear ou Desbloquear – pressione e segure a direção Para Cima ou Para Baixo ou Esquerda ou Direita por quatro segundos.

Nos seguintes cenários, o 📋 ícone aparece no centro do display:

- Quando a direção Para Cima ou Para Baixo ou Esquerda ou Direita são pressionados. Isto indica que os botões do menu OSD estão bloqueados.
- Quando o botão de Energia é pressionado. Isto indica que o botão de Energia está bloqueado.
- Quando a direção Para Cima ou Para Baixo ou Esquerda ou Direita o botão de Energia são pressionados. Isto indica que os botões do menu OSD e o botão de Energia estão bloqueados.

#### Desbloqueio dos botões de Energia e menu OSD:

- 1. Pressione e segure a direção Para Cima ou Para Baixo ou Esquerda ou Direita por quatro segundos. O menu de desbloqueio aparece.
- 2. Selecione o ícone de desbloqueio 🛅 para desbloquear os botões no display.

#### Mensagens de alerta do OSD

Quando o monitor não suporta um modo de resolução de tela particular, a seguinte mensagem é exibida:

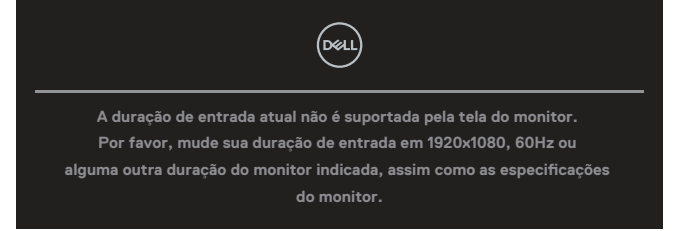

Isto significa que o monitor não pode sincronizar com o sinal que está recebendo do computador. Consulte Especificações do monitor para obter as faixas de frequência Horizontal e Vertical endereçáveis por este monitor. O modo recomendado é **1920 × 1080**.

# OBSERVAÇÃO: A mensagem pode ser ligeiramente diferente de acordo com o sinal de entrada conectado.

Você verá a seguinte mensagem antes que a função DDC/CI seja desabilitada:

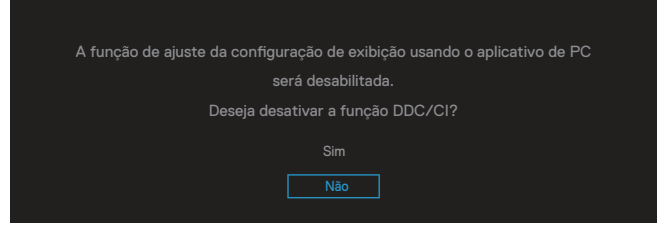

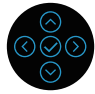

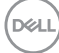

Você verá a seguinte mensagem antes que a função Travar seja ativada:

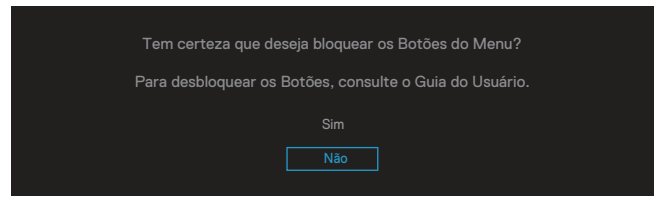

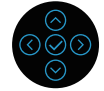

Quando o monitor entra em modo de economia de energia, aparece a seguinte mensagem:

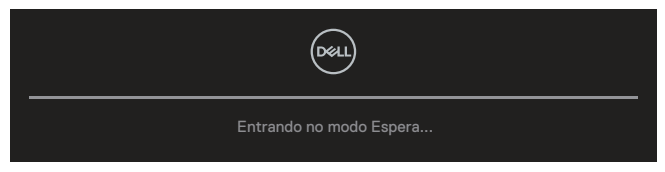

Ative o computador e o monitor para ter acesso ao OSD.

# OBSERVAÇÃO: A mensagem pode ser ligeiramente diferente de acordo com o sinal de entrada conectado.

Se o cabo VGA, HDMI ou DisplayPort não estiver conectado, será exibida uma caixa de diálogo suspensa como mostrado abaixo. O monitor irá entrar no Standby Mode (Modo em Espera) após quatro minutos se for deixado neste estado.

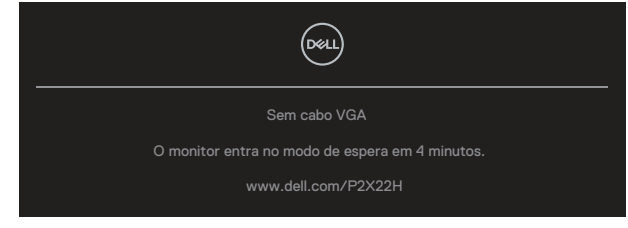

ou

| Sem cabo HDMI                                   |
|-------------------------------------------------|
| O monitor entra no modo de espera em 4 minutos. |
| www.dell.com/P2X22H                             |
|                                                 |
| ou                                              |
|                                                 |
| Sem cabo DP                                     |
| O monitor entra no modo de espera em 4 minutos. |
| www.dell.com/P2X22H                             |

# OBSERVAÇÃO: A mensagem pode ser ligeiramente diferente de acordo com o sinal de entrada conectado.

A caixa de Mensagem de Alerta de Energia aplicará as funções de **Brilho** pela primeira vez quando o usuário ajusta o nível de Brilho acima do nível padrão.

| Ajustar esse valor aumentará o consumo de energia acima do nível padrão. |
|--------------------------------------------------------------------------|
| Deseja continuar?                                                        |
| Sim                                                                      |
| Não                                                                      |

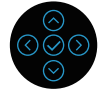

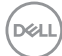

Quando a **Restaurar Config. de Fábrica** é selecionada, a seguinte mensagem é exibida:

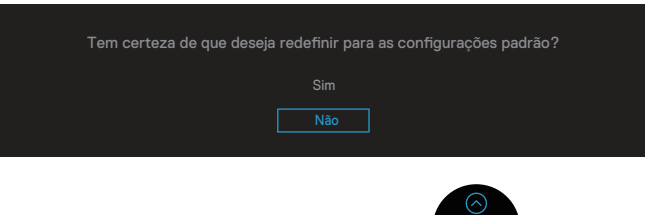

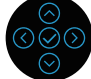

Quando você seleciona "Sim" para reinicializar as definições padrões, a seguinte mensagem será exibida:

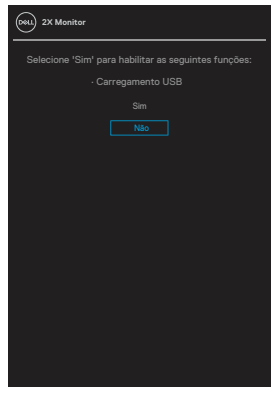

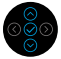

Ver Solução de problemas para obter mais informações.

# Configurando a resolução máxima

Para definir a resolução máxima do monitor:

No Windows 7, Windows 8, Windows 8.1:

- 1. Para Windows 8 e Windows 8.1 apenas, selecione o quadro Desktop para mudar para o ambiente de trabalho clássico.
- 2. Clique com o botão direito do mouse naárea de trabalho e clique em **Screen Resolution (Resolução de Tela)**.
- 3. Clique na lista suspensa de Resolução da Tela e selecione **1920 × 1080**.
- 4. Clique em **OK**.

No Windows 10 e Windows 11:

- 1. Clique com o botão direito na área de trabalho e clique em **Display settings** (Configurações de exibição).
- 2. Se tiver mais de um monitor conectado, certifique-se de selecionar P2X22H.
- 3. Clique na lista suspensa Resolução da tela e selecione **1920 × 1080**.
- 4. Clique em Keep changes (Manter alterações).

Se você não vê **1920 × 1080** como uma opção, você pode precisar atualizar o driver de gráficos. Dependendo do seu computador, complete um dos seguintes procedimentos:

Se você tem um computador de mesa ou computador portátil Dell:

 Vá para www.dell.com/support, insira a sua marca de serviço do computador, e faça o download do driver mais recente para a sua placa gráfica.

Se você estiver usando um computador não Dell (portátil ou de mesa):

- Vá para o site de suporte do seu computador e baixe os últimos drivers gráficos.
- · Vá para o seu website placa de vídeo e baixe os últimos drivers gráficos.

### Usando a extensão de inclinação, rotação e vertical

OBSERVAÇÃO: As seguintes instruções são aplicáveis apenas para fixar o suporte que foi enviado com seu monitor. Se você fixar um suporte que tiver sido comprado de qualquer outra fonte, siga as instruções de configuração que foram incluídas com o suporte.

#### Inclinação, oscilação

Com o suporte conectado ao monitor, pode inclinar e girar o monitor para o ângulo de visualização mais confortável.

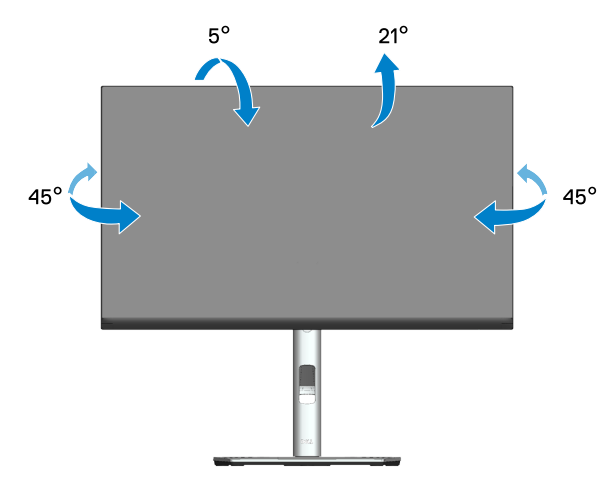

OBSERVAÇÃO: O suporte é destacável quando o monitor é despachado da fábrica.

#### Extensão vertical

OBSERVAÇÃO: O suporte pode ser estendido verticalmente até 150 mm.

DEL

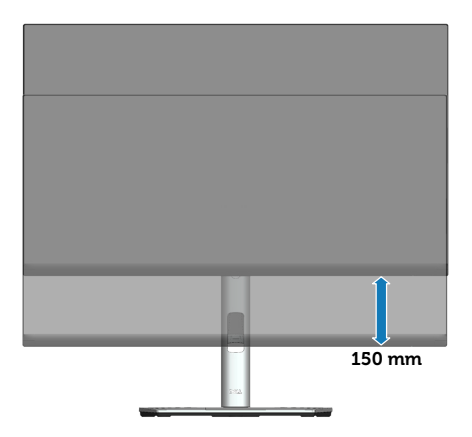

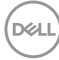

#### Girando o monitor

Antes de girar o monitor, ele deve ser totalmente estendido verticalmente (extensão vertical) e totalmente inclinado para cima, para evitar bater na borda inferior do monitor.

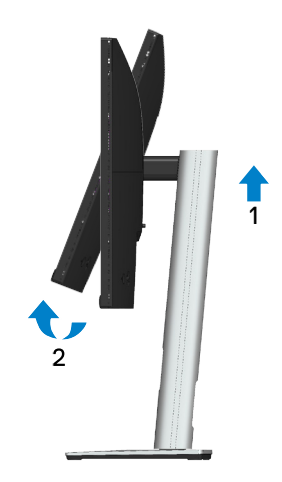

#### Gire no sentido horário

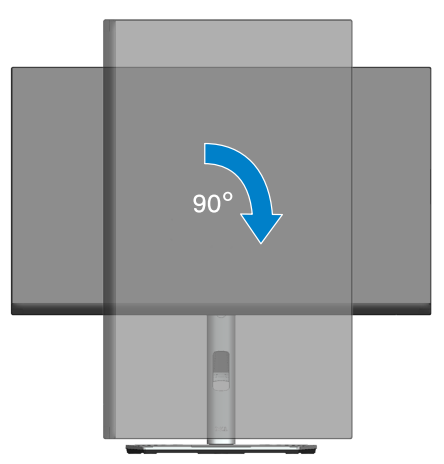

DELL

#### Gire no sentido anti-horário

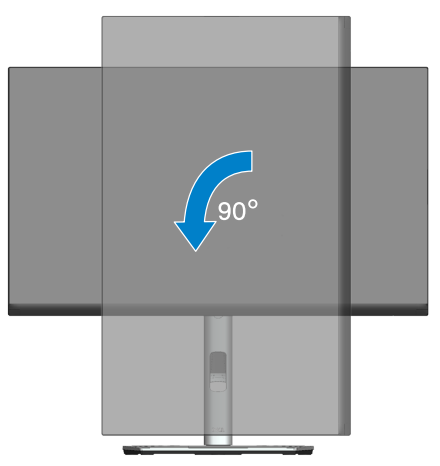

- OBSERVAÇÃO: Para utilizar a função de rotação do monitor (vista Paisagem x Retrato) com seu computador Dell, você precisa de um driver gráfico atualizado que não é fornecido com este monitor. Para o download do driver gráfico, vá para www.dell.com/support e consulte a seção Download para drivers de vídeo das últimas atualizações de drivers.
- OBSERVAÇÃO: Quando no Modo de visualização de retrato, pode ocorrer degradação do desempenho em aplicativos gráficos intensivos (jogos 3D e etc.).

DEL
#### Ajustando as definições de rotação da tela do seu sistema

Depois de girar o monitor, deve completar o procedimento abaixo para ajustar as configurações de vídeo de rotação de seu sistema.

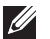

#### OBSERVAÇÃO: Se usar o monitor com um computador Dell, vá até website do driver gráfico ou o site do fabricante do computador para obter informações sobre a rotação dos conteúdos na sua tela.

Para ajustar as configurações de vídeo de rotação:

- 1. Clique com botão direito do mouse no desktop e clique em **Properties** (Propriedades).
- 2. Selecione a guia Settings (Configurações) e clique em Advanced (Avançaddo).
- 3. Se você possui uma placa gráfica ATI, selecione a guia **Rotation (Rotação)** e defina a rotação preferida.
- Se você tiver uma placa de vídeo nVidia, clique na guia nVidia, na coluna da esquerda selecione NVRotate e selecione a rotação preferida.
- Se você tem uma placa gráfica Intel<sup>®</sup>, seleciona a guia de gráficos Intel, cliquem em Graphic Properties (Propriedades Gráficas), selecione a guia Rotation (Rotação) e depois defina a rotação preferida.
- OBSERVAÇÃO: Se você não vê a opção de rotação ou ele não está funcionando corretamente, vá para www.dell.com/support e faça o download do driver mais recente da sua placa gráfica.

# Solução de problemas

AVISO: Antes de começar qualquer dos procedimentos desta seção, siga as Instruções de segurança.

#### Autoteste

Seu monitor inclui uma função de autoteste que permite verificar se o monitor está funcionando corretamente. Se o monitor e o computador estão conectados corretamente, mas a tela permanece escura, execute o autoteste do monitor, executando as seguintes etapas:

- 1. Desligue o computador e o monitor.
- Desconecte todos os cabos de vídeo do seu monitor. Desta forma, o computador não tem que estar envolvido.
- 3. Ligue o monitor.

A caixa de diálogo flutuante deve aparecer na tela (contra um fundo preto) se o monitor não detectar um sinal de vídeo e estiver funcionando corretamente. Enquanto em modo autoteste, o LED permanece branco. Além disso, dependendo da entrada selecionada, uma das caixas de diálogo abaixo rolará continuamente através da tela.

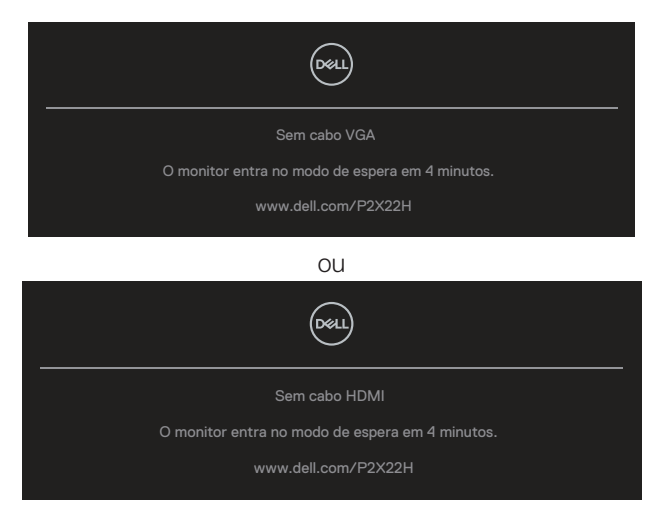

ou

Del

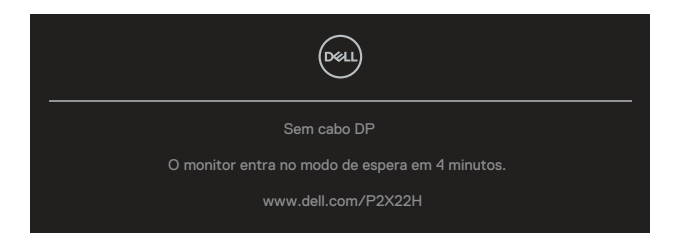

- 4. Esta caixa também aparece durante o funcionamento normal, se o cabo do monitor fica desligado ou danificado.
- 5. Desligue o monitor, desconecte e reconecte o cabo de vídeo, em seguida, ligue o computador e o monitor.

Se a tela do monitor permanecer em branco depois de usar o procedimento anterior, verifique o controlador de vídeo e o computador, porque seu monitor está funcionando corretamente.

## Diagnósticos integrados

O monitor tem uma ferramenta embutida de diagnóstico que ajuda a determinar se a anormalidade da tela que está ocorrendo é um problema inerente do seu monitor, ou do seu computador e placa de vídeo.

Para executar o diagnóstico integrado:

- 1. Certifique-se de que a tela está limpa (sem partículas de pó sobre a superfície da tela).
- 2. Mova e segure o joystick para cima/para baixo/esquerda/direita por aproximadamente 4 segundos até o menu pop-up ser exibido.

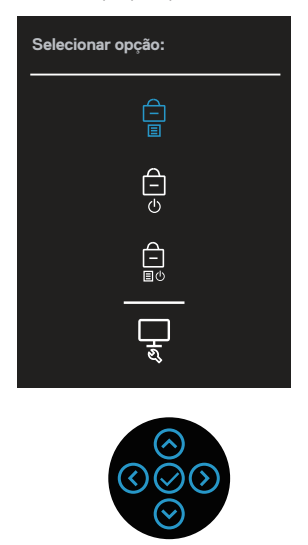

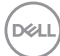

Mova o joystick para evidenciar o ícone de Diagnóstico de pois pressione o joystick para confirmar. Um modelo de teste de cinza é exibido.

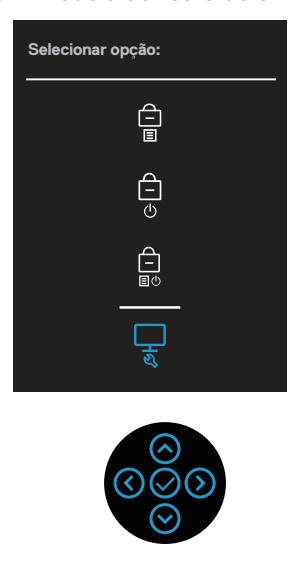

- 4. Verifique cuidadosamente a tela para anormalidades.
- 5. Pressione o joystick para mudar os modelos de teste.
- 6. Repita os passos 4 e 5 para inspecionar a exibição nas telas das cores vermelha, verde, azul, preta, branca e de texto.
- 7. Pressione o joystick para encerrar o programa de diagnóstico.

D&L

### **Problemas comuns**

A tabela a seguir contém informações gerais sobre problemas comuns do monitor que você pode encontrar e as possíveis soluções.

| Sintomas Co-<br>muns                       | Soluções possíveis                                                                                                    |  |  |
|--------------------------------------------|----------------------------------------------------------------------------------------------------|--|--|
| Sem vídeo/LED<br>de energia desli-<br>gado | Assegure que o cabo de vídeo conectando o monitor e o com-<br>putador está adequadamente conectado e preso.                                                                         |  |  |
|                                            | <ul> <li>Verifique se a tomada elétrica está funcionando corretamente<br/>usando qualquer outro equipamento elétrico.</li> </ul>                                                    |  |  |
|                                            | <ul> <li>Certifique-se que o botão de energia está totalmente<br/>pressionado.</li> </ul>                                                                                           |  |  |
|                                            | <ul> <li>Certifique-se de que a origem de entrada correta está<br/>selecionada através do menu Origem de entrada.</li> </ul>                                                        |  |  |
| Sem vídeo/LED<br>de energia ligado         | $\cdot$ Aumente o brilho e contraste usando o OSD.                                                                                                    |  |  |
|                                            | $\cdot$ Execute o recurso de verificação de auto-teste do monitor.                                                                                                    |  |  |
|                                            | <ul> <li>Verifique se há pinos tortos ou quebrados no conector do<br/>cabo de vídeo.</li> </ul>                                                                                     |  |  |
|                                            | <ul> <li>Execute os diagnósticos integrados.</li> </ul>                                                                                                    |  |  |
|                                            | <ul> <li>Certifique-se de que a origem de entrada correta está<br/>selecionada através do menu Origem de entrada.</li> </ul>                                                        |  |  |
| Foco ruim                                  | <ul> <li>Elimine os cabos de extensão de vídeo.</li> </ul>                                                                                                    |  |  |
|                                            | <ul> <li>Reinicialize o monitor nas Configurações de Fábrica<br/>(Restaurar Config. de Fábrica).</li> </ul>                                                                         |  |  |
|                                            | <ul> <li>Altere a resolução de vídeo para a proporção correta.</li> </ul>                                                                                                    |  |  |
| Vídeo instável/<br>Trêmulo                 | <ul> <li>Reinicializar o monitor nas Configurações de Fábrica<br/>(Restaurar Config. de Fábrica).</li> </ul>                                                                        |  |  |
|                                            | <ul> <li>Verifique os fatores ambientais.</li> </ul>                                                                                                    |  |  |
|                                            | $\cdot$ Realoque o monitor e teste em outra sala.                                                                                                    |  |  |
| Pixels Faltantes                           | <ul> <li>Ciclo liga-desliga.</li> </ul>                                                                                                    |  |  |
|                                            | <ul> <li>Pixel que está permanentemente desligado é um defeito<br/>natural que pode ocorrer na tecnologia LCD.</li> </ul>                                                           |  |  |
|                                            | <ul> <li>Para obter mais informações sobre a política de qualidade e<br/>de pixel do monitor Dell, consulte o site de suporte Dell em:<br/>www.dell.com/pixelguidelines.</li> </ul> |  |  |

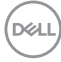

| Pixels Presos                               | Ciclo liga-desliga.                                                                                                    |    |
|---------------------------------------------|----------------------------------------------------------------------------------------------------|----|
|                                             | Pixel que está permanentemente desligado é um defeito natural que pode ocorrer na tecnologia LCD.                                                               |    |
|                                             | Para obter mais informações sobre a política de qualidade e de pixel do monitor Dell, consulte o site de suporte Dell em: <b>www.dell.com/pixelguidelines</b> . |    |
| Problemas de<br>Brilho                      | Reinicialize o monitor nas Configurações de Fábrica<br>( <b>Restaurar Config. de Fábrica</b> ).                                                                 |    |
|                                             | Ajuste os controles de brilho e contraste através do OSD.                                                                                                    |    |
| Distorção Geo-<br>métrica                   | Reinicialize o monitor nas Configurações de Fábrica ( <b>Restaurar Config. de Fábrica</b> ).                                                                    |    |
|                                             | Ajuste os controles de Horizontal e de ertical através do OSE                                                                                                   | Э. |
| Linhas Horizon-<br>tal/Vertical             | Reinicialize o monitor nas Configurações de Fábrica<br>( <b>Restaurar Config. de Fábrica</b> ).                                                                 |    |
|                                             | Execute o recurso de verificação de autoteste do monitor e determine se estas linhas também estão em modo autoteste                                             | ). |
|                                             | Verifique se há pinos tortos ou quebrados no conector do cabo de vídeo.                                                                                         |    |
|                                             | Execute os diagnósticos integrados.                                                                                                    |    |
| Problemas de<br>sincronização               | Reinicialize o monitor nas Configurações de Fábrica ( <b>Restaurar Config. de Fábrica</b> ).                                                                    |    |
|                                             | Execute o recurso de verificação de autoteste para<br>determinar se a tela embaralhada aparece em modo<br>autoteste.                                            |    |
|                                             | Verifique se há pinos tortos ou quebrados no conector do cabo de vídeo.                                                                                         |    |
|                                             | Reinicie o computador em modo de segurança.                                                                                                    |    |
| Assuntos relacio-<br>nados à seguran-<br>ça | Não execute nenhuma das etapas da solução de problemas.                                                                                                    |    |
|                                             | Contate a Dell imediatamente.                                                                                                    |    |
| Problemas inter-<br>mitentes                | Assegure que o cabo de vídeo conectando o monitor para o computador está adequadamente conectado e preso.                                                       |    |
|                                             | Reinicialize o monitor nas Configurações de Fábrica<br>( <b>Restaurar Config. de Fábrica</b> ).                                                                 |    |
|                                             | Execute o recurso autoteste de monitor para determinar se o problema intermitente ocorre no modo autoteste.                                                     | С  |

| Cor Faltando                                                    | • Execute o recurso de verificação de auto-teste do monitor.                                                                                                    |
|-----------------------------------------------------------------|----------------------------------------------------------------------------------------------------|
|                                                                 | Assegure que o cabo de vídeo conectando o monitor para o<br>computador está adequadamente conectado e preso.                                                                                                    |
|                                                                 | <ul> <li>Verifique se há pinos tortos ou quebrados no conector do<br/>cabo de vídeo.</li> </ul>                                                                                                    |
| Cor errada                                                      | <ul> <li>Mude o Color Setting Mode (modo de configuração<br/>de cor) no OSD de configurações de Cor para gráficos ou<br/>vídeo, dependendo do aplicativo.</li> </ul>                                              |
|                                                                 | <ul> <li>Experimente diferentes Modos predefinidos no OSD<br/>de configurações de Cor. Ajuste o valor R/G/B em Cor<br/>Personalizada no OSD de configurações de Cor.</li> </ul>                                   |
|                                                                 | <ul> <li>Mude o Formato da Cor de Entrada para RGB<br/>ou YCbCr(digital)/YPbPr(analógico) no OSD de<br/>configurações de Cor.</li> </ul>                                                                          |
|                                                                 | <ul> <li>Execute os diagnósticos integrados.</li> </ul>                                                                                                    |
| Retenção de<br>imagem de uma<br>imagem estáti-<br>ca deixada no | <ul> <li>Defina a tela para desligar depois de alguns minutos de<br/>inatividade da tela. Isto pode ser ajustado nas Opções de<br/>Força de Windows ou na configuração de Economia de<br/>Energia Mac.</li> </ul> |
| monitor por um<br>longo período de<br>tempo                     | <ul> <li>Como alternativa, use um protetor de tela dinâmico.</li> </ul>                                                                                                    |
| Fantasma ou<br>Superação de<br>Vídeo                            | <ul> <li>Mude o Tempo de Resposta na Tela para Normal ou<br/>Rápido dependendo da sua aplicação e uso.</li> </ul>                                                                                                 |

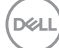

## Problemas específicos do produto

| Sintomas especí-<br>ficos                                                        | Soluções possíveis                                                                                                    |
|----------------------------------------------------------------------------------|----------------------------------------------------------------------------------------------------|
| A imagem da tela é<br>muito pequena                                              | <ul> <li>Verifique o ajuste de Formato de imagem nas<br/>configurações de Tela do OSD.</li> </ul>                                                                                                    |
|                                                                                  | <ul> <li>Reinicialize o monitor nas Configurações de Fábrica<br/>(Restaurar Config. de Fábrica).</li> </ul>                                                                                                    |
| Não foi possível<br>ajustar o monitor                                            | <ul> <li>Desligue o monitor, desligue o cabo de alimentação,<br/>conecte novamente e depois ligue o monitor.</li> </ul>                                                                                                    |
| com o joystick                                                                   | <ul> <li>Verifique se o menu OSD está bloqueado. Se sim, mova e<br/>segure o joystick para cima/para baixo/esquerda/direita<br/>por 4 segundos para desbloquear (para mais informações,<br/>veja Bloqueio do botão Menu e Energia).</li> </ul> |
| Nenhum sinal de<br>entrada quando os<br>controles do usuário<br>são pressionados | <ul> <li>Verifique a fonte de sinal. Verifique se o computador<br/>não está no modo de espera movendo o mouse ou<br/>pressionando qualquer tecla no teclado.</li> </ul>                                                                        |
|                                                                                  | <ul> <li>Verifique se o cabo de vídeo está conectado corretamente.</li> <li>Desconecte e reconecte o cabo de vídeo, se necessário.</li> </ul>                                                                                                  |
|                                                                                  | Reinicie o computador ou reprodutor de vídeo.                                                                                                    |
| A imagem não pre-<br>enche toda a tela                                           | <ul> <li>Devido a diferentes formatos de vídeo (formato de<br/>imagem) de DVDs, o monitor pode exibir em tela cheia.</li> </ul>                                                                                                    |
|                                                                                  | Execute os diagnósticos integrados.                                                                                                    |

### Problemas específicos de Universal Serial Bus (USB)

| Sintomas especí-<br>ficos             | Soluções possíveis                                                                                                    |
|---------------------------------------|----------------------------------------------------------------------------------------------------|
| Interface USB não<br>está funcionando | <ul> <li>Verifique se o monitor está ligado.</li> </ul>                                                                                                    |
|                                       | $\cdot$ Reconecte o cabo upstream para o seu computador.                                                                                                    |
|                                       | • Reconecte os periféricos USB (conector downstream).                                                                                                    |
|                                       | • Desligue o monitor e ligue-o novamente.                                                                                                    |
|                                       | Reinicie o computador.                                                                                                    |
|                                       | <ul> <li>Certos dispositivos USB, como disco rígido portátil,<br/>exigem uma fonte maior de energia; conecte o drive ao<br/>computador diretamente.</li> </ul> |

| A interface SuperS-<br>peed USB 5 Gbps<br>(USB 3.2 Gen1) é<br>lenta                           | • | Verifique se seu computador é compatível com<br>SuperSpeed USB 5 Gbps (USB 3.2 Gen1).                        |
|-----------------------------------------------------------------------------------------------|---|----------------------------------------------------------------------------------------------------|
|                                                                                               | • | Alguns computadores têm USB 3.2, USB 2.0 e portas USB 1.1. Certifique-se de que a porta USB correta é usada. |
|                                                                                               | ٠ | Reconecte o cabo upstream para o seu computador.                                                             |
|                                                                                               | • | Reconecte os periféricos USB (conector downstream).                                                          |
|                                                                                               | ٠ | Reinicie o computador.                                                                                       |
| Periféricos USB<br>sem fio param de<br>trabalhar quando<br>um dispositivo USB<br>3.2 é ligado | • | Aumente a distância entre os periféricos USB 3.2 e receptor USB sem fio.                                     |
|                                                                                               | • | Posicione o receptor USB sem fio o mais próximo possível dos periféricos USB sem fio.                        |
|                                                                                               | • | Use um cabo USB extensor para posicionar o receptor<br>USB sem fio o mais longe possível da porta USB 3.2.   |

(Dell

# Apêndice

AVISO: O uso de controles, ajustes ou procedimentos diferentes daqueles especificados nesta documentação pode resultar em exposição a riscos de choque elétricos e/ou mecânicos.

Para obter informações sobre instruções de segurança, consulte as **Informações Regulamentares e de Segurança Ambiental (SERI)**.

# Avisos da FCC (somente para os EUA) e outras informações regulamentares

Para avisos da FCC e outras informações regulamentares, veja o website regulamentar em **www.dell.com/regulatory\_compliance**.

#### Como entrar em contato com a Dell

Para clientes nos Estados Unidos, disque 800-WWW-DELL (800-999-3355).

OBSERVAÇÃO: Se você não tem uma conexão de Internet ativa, pode encontrar as informações de contato na nota fiscal de compra, fatura na embalagem, nota, ou catálogo de produtos da Dell.

A Dell oferece várias opções de suporte e serviços on-line e por telefone. A disponibilidade varia de acordo com o país e o produto, e alguns serviços podem não estar disponíveis em todas as áreas.

- Assistência técnica on-line www.dell.com/support/monitors
- Contactando a Dell www.dell.com/contactdell

# Banco de dados do produto UE para a folha de informações do produto e etiqueta de energia.

P2222H: https://eprel.ec.europa.eu/qr/549695 P2422H: https://eprel.ec.europa.eu/qr/550826 P2722H: https://eprel.ec.europa.eu/qr/545529 P2222H WOST: https://eprel.ec.europa.eu/qr/562066 P2422H WOST: https://eprel.ec.europa.eu/qr/562073